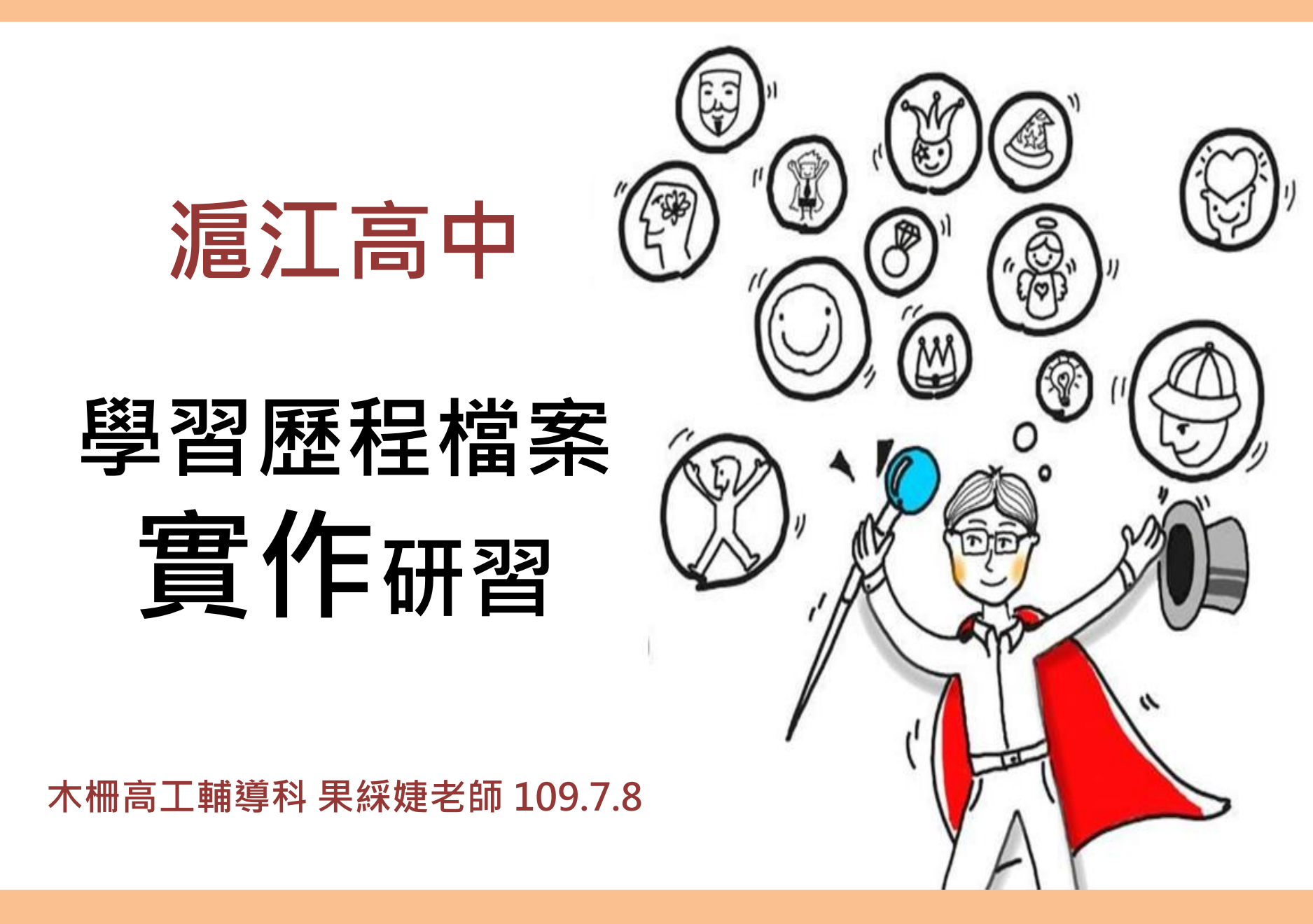

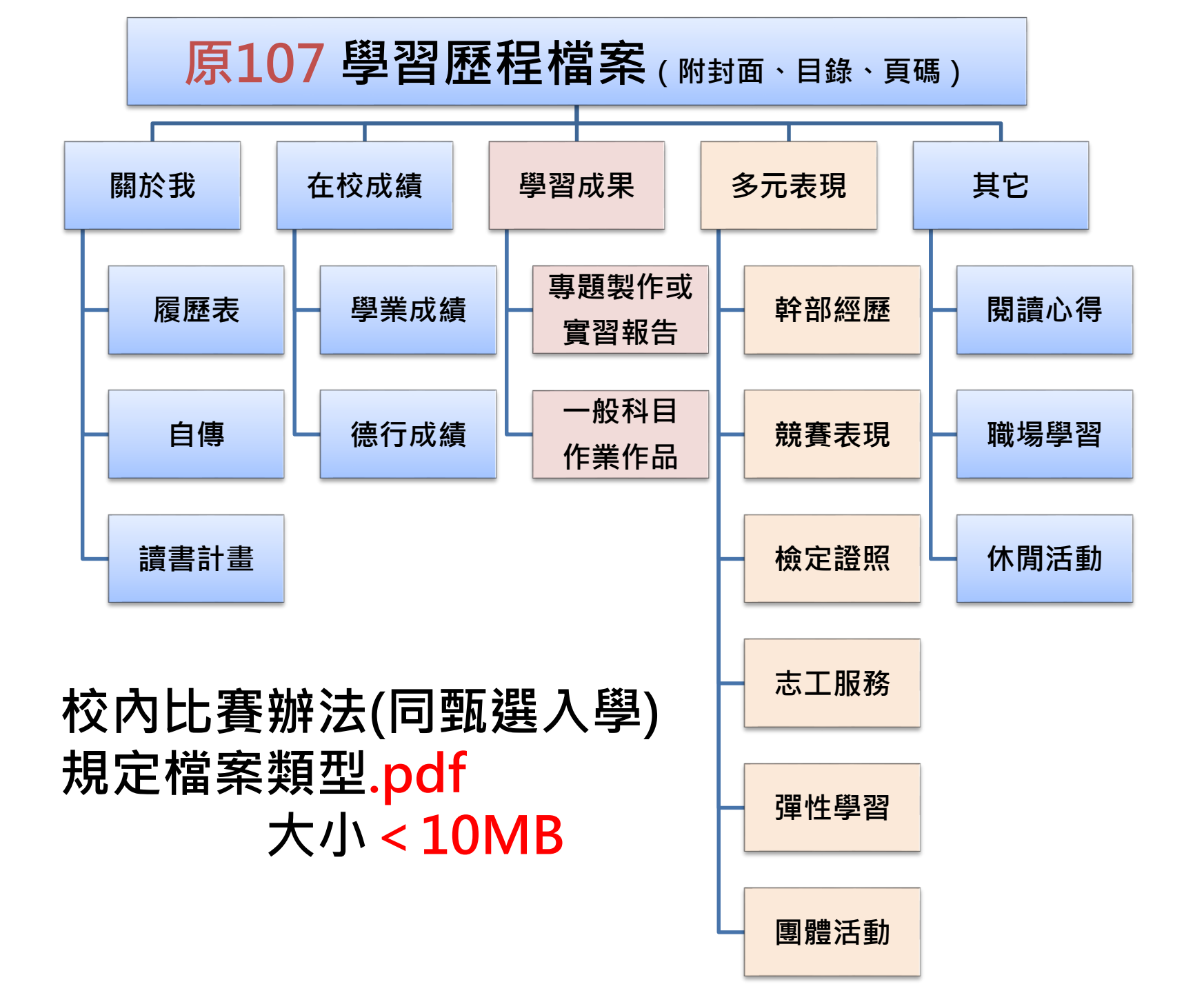

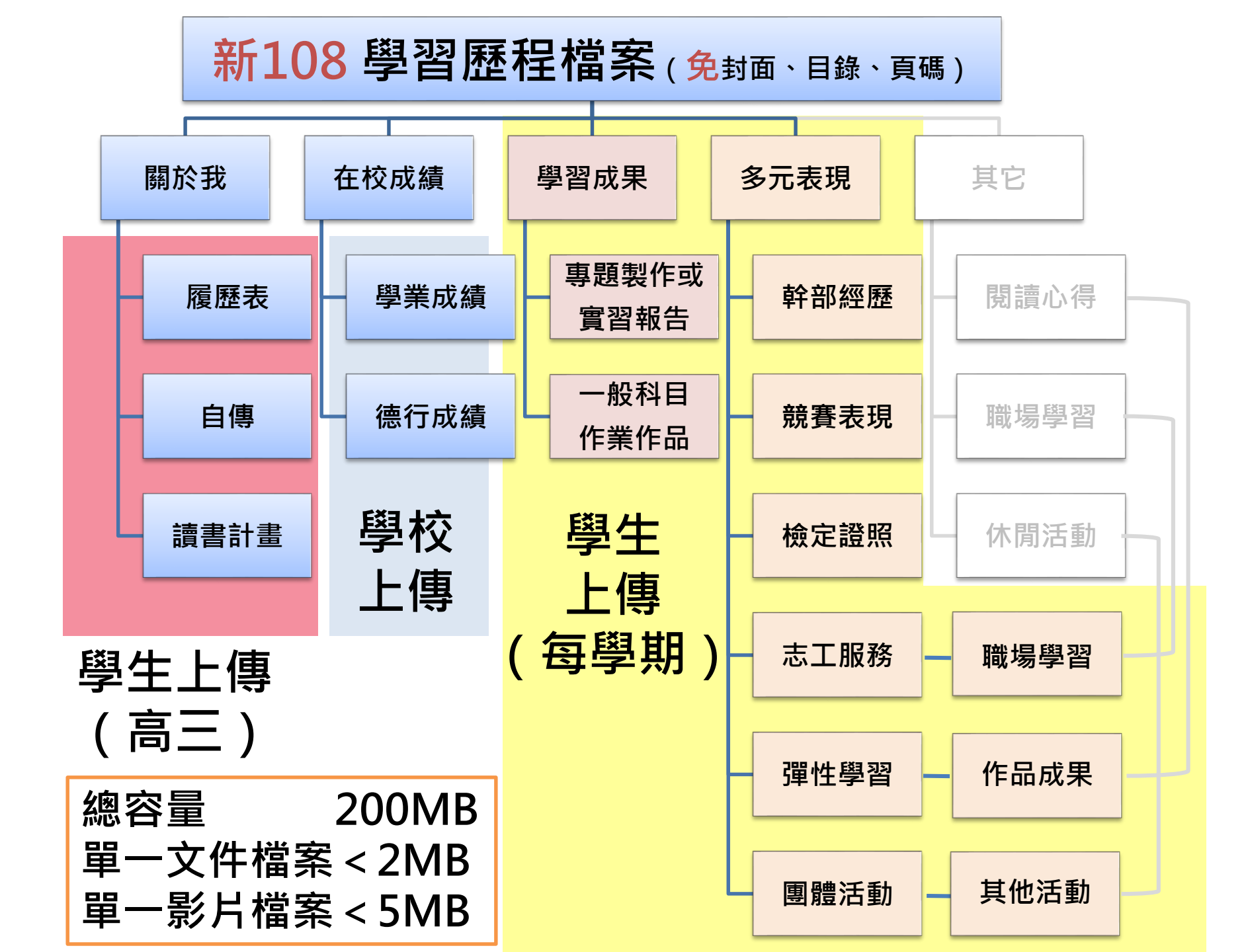

# 今天我們要學會四件事

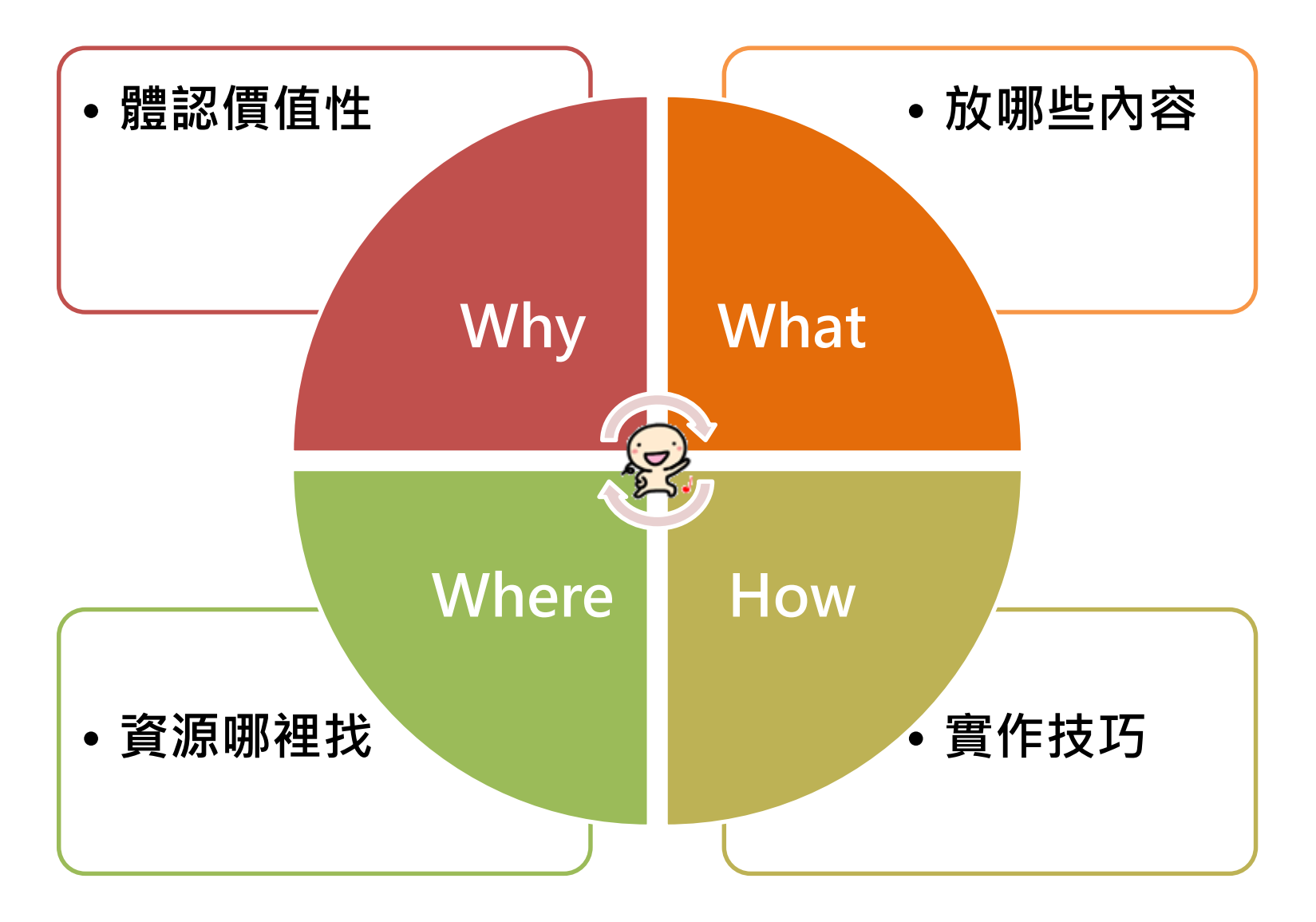

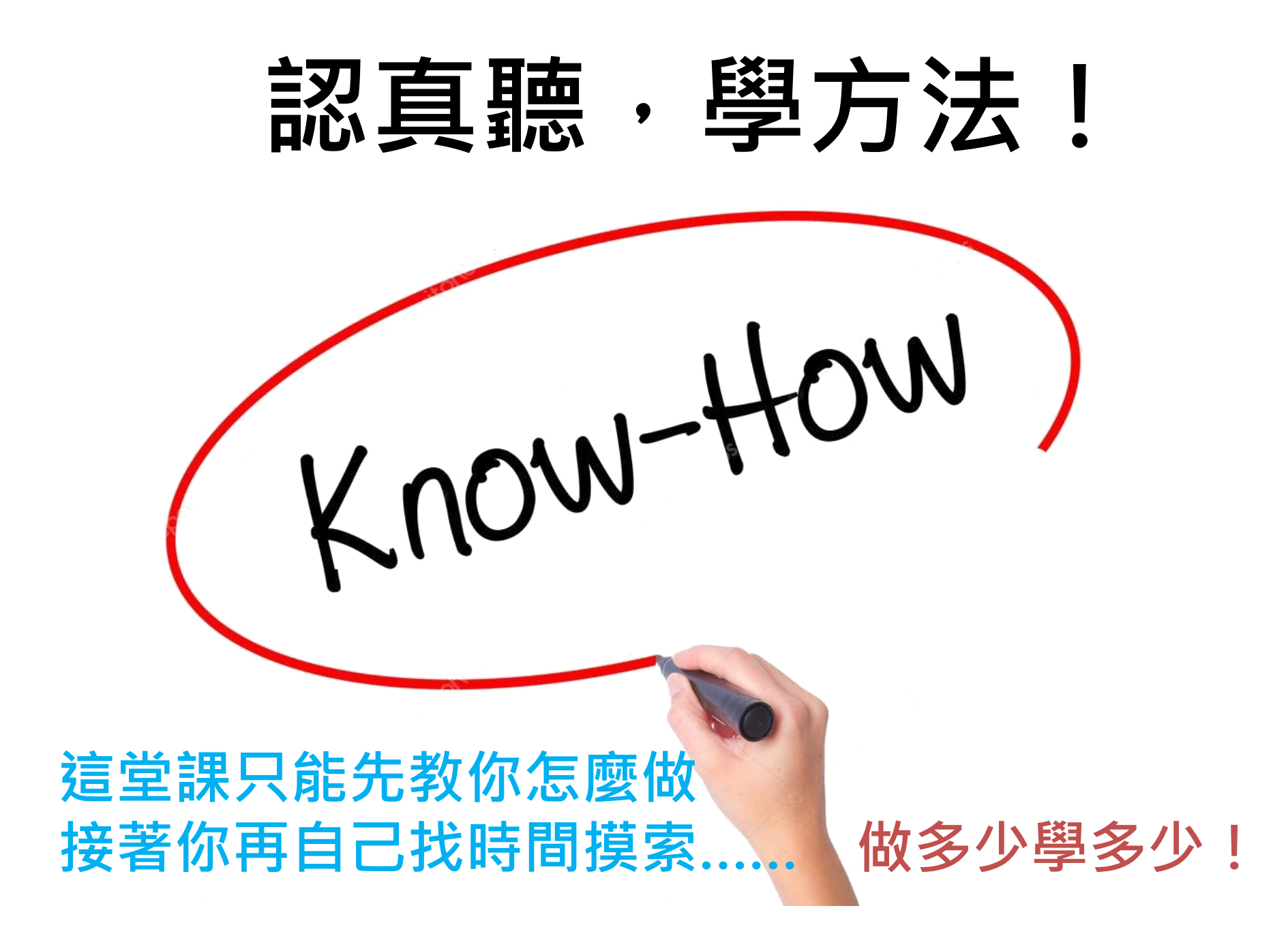

## 1. WHY? 體認價值性

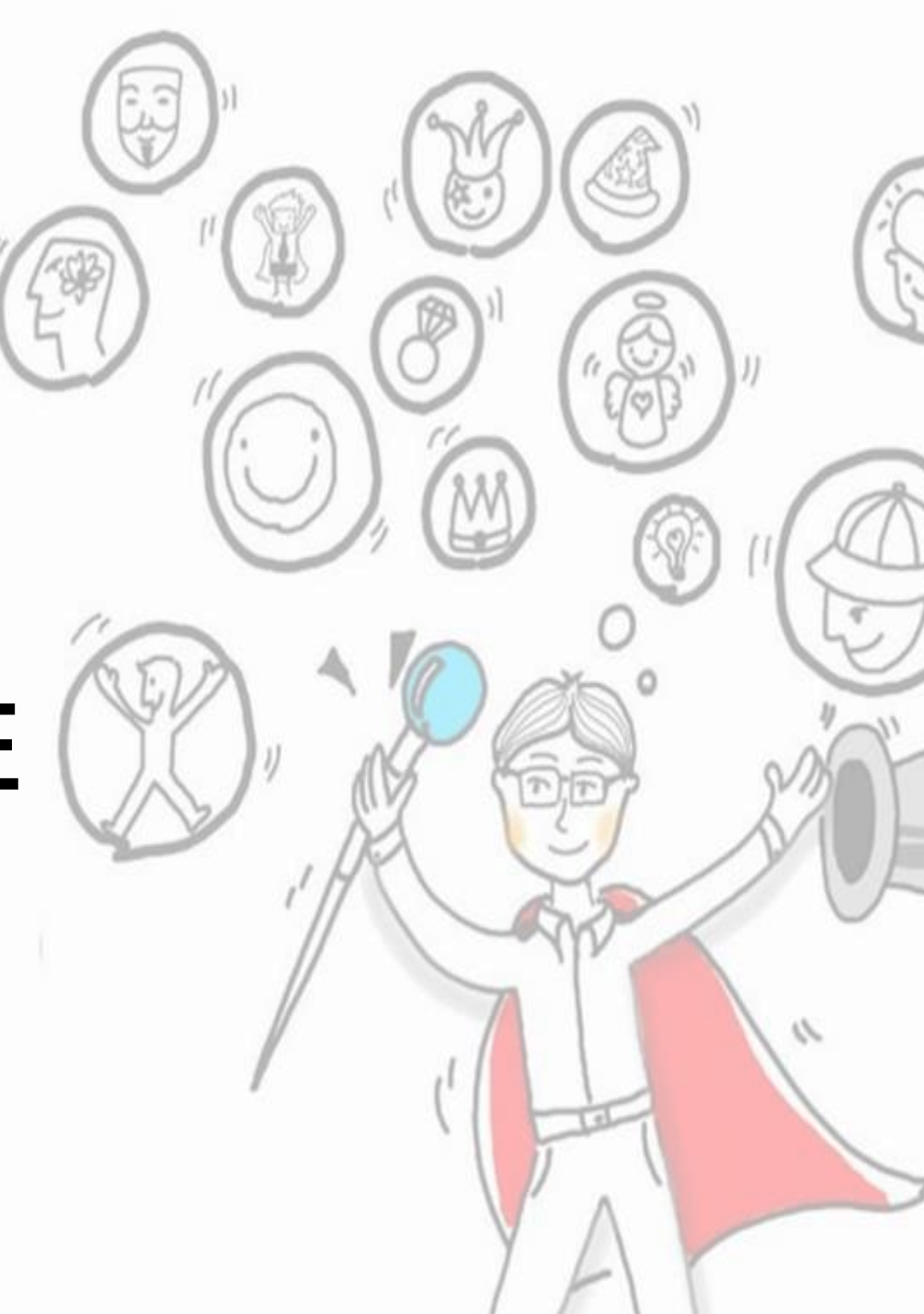

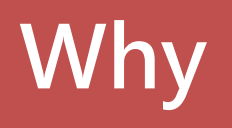

# 升學/求職的利器

- 大學個人申請&技專<u>甄選入學、技優甄審</u>。
- 呈現「成績」以外,實際的能力與態度。

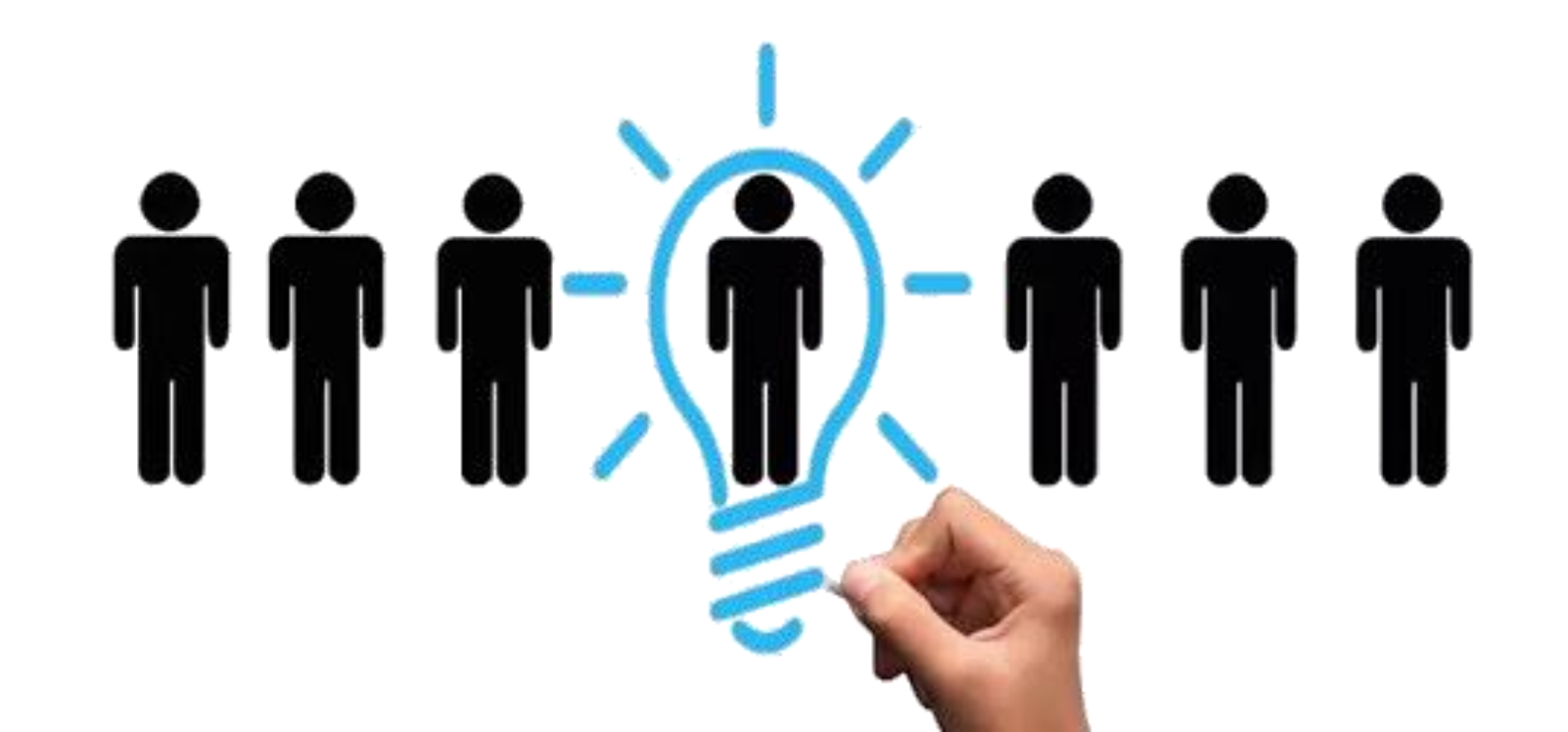

# Why 除非你是這四種人

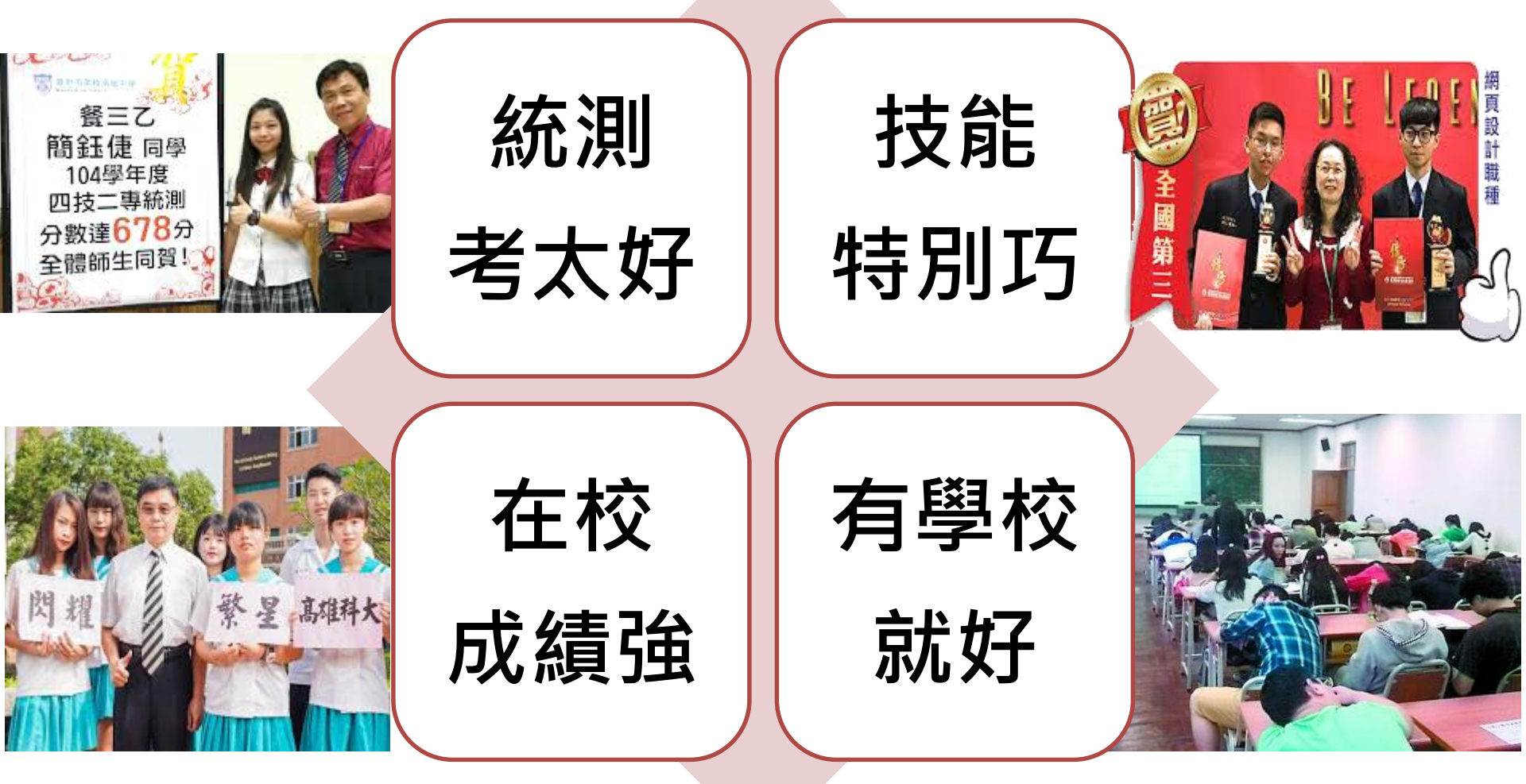

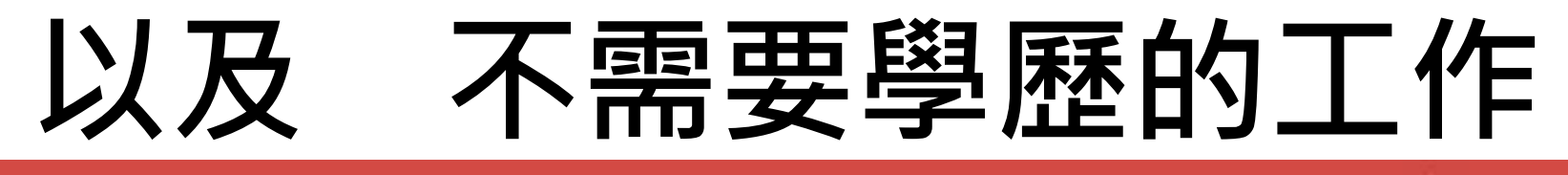

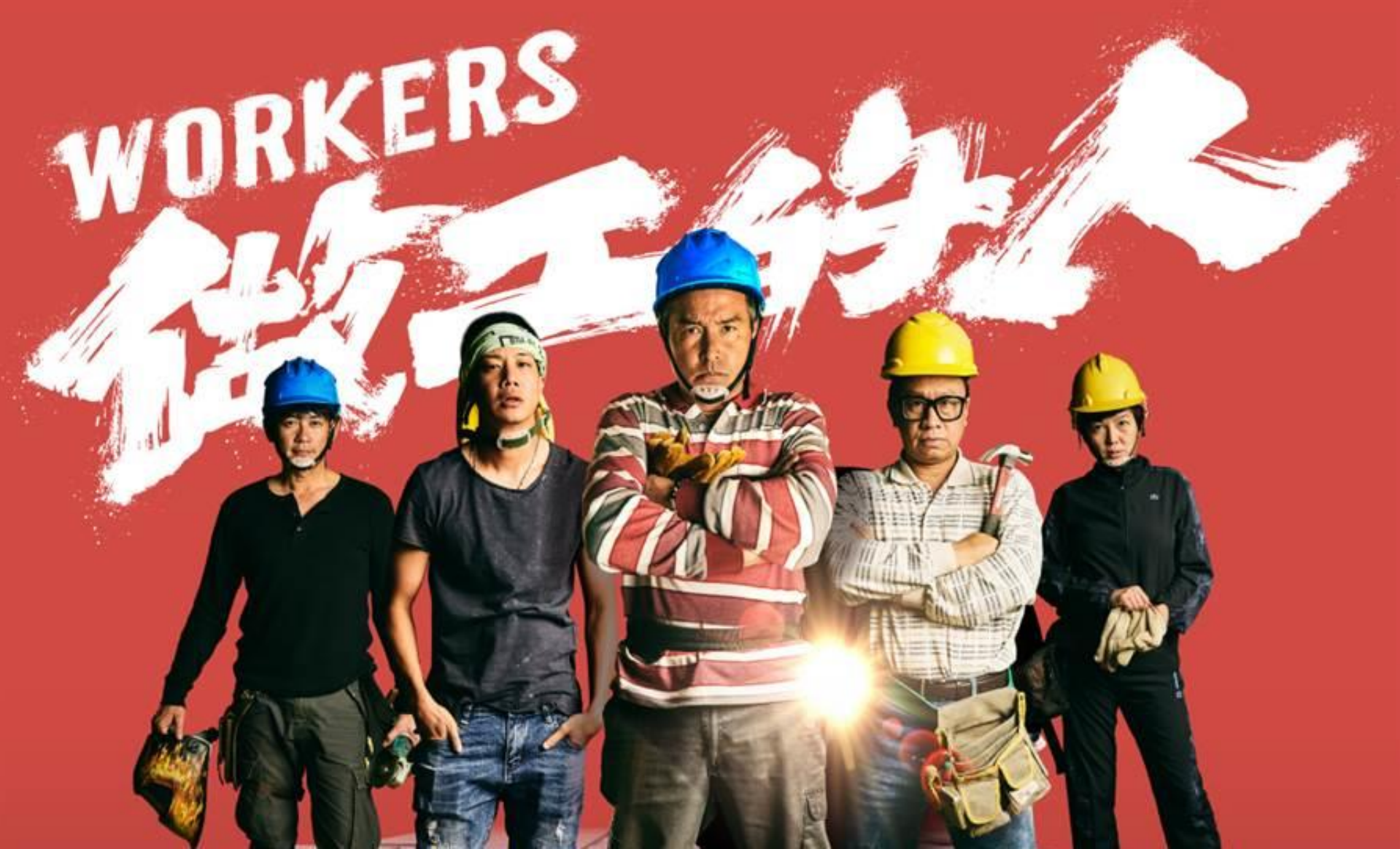

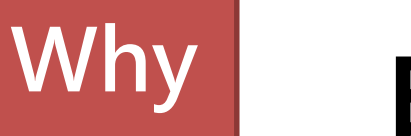

# 自我探索的時機

反思自己對什麼領域,真正有熱情、興趣。

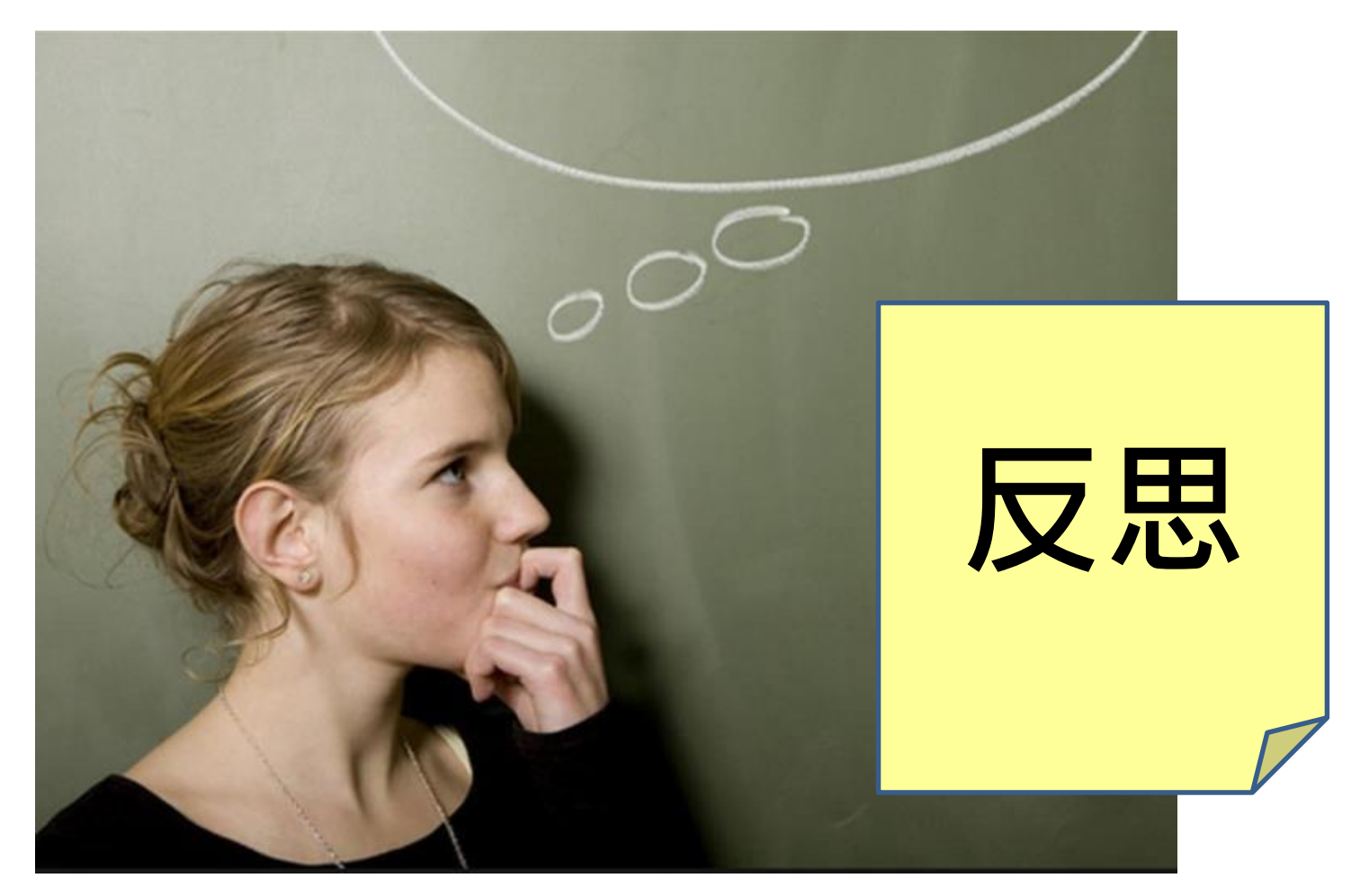

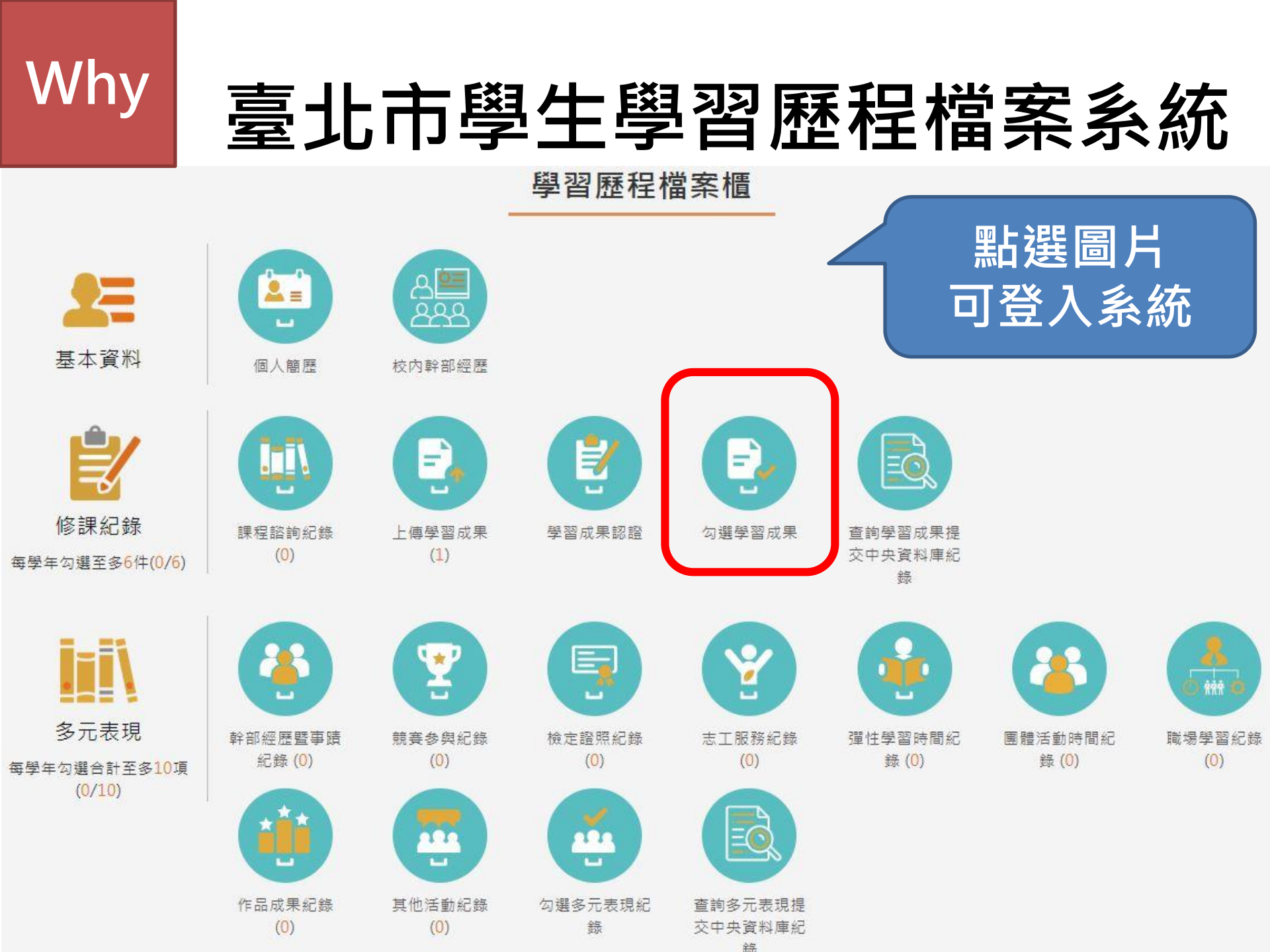

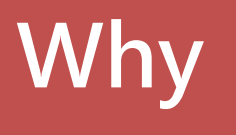

## 111學年度招生選才內涵

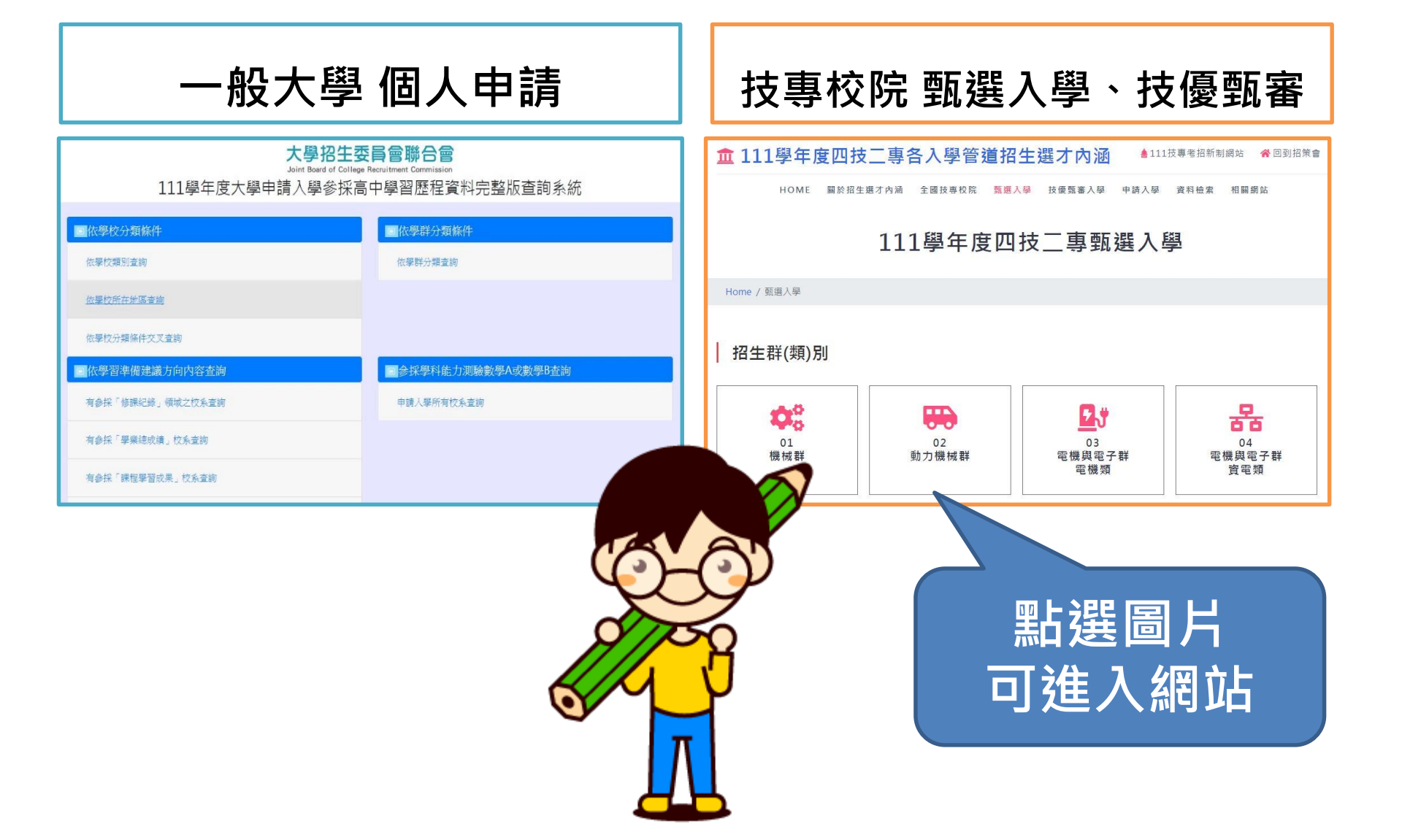

## 2. WHAT? 放哪些內容

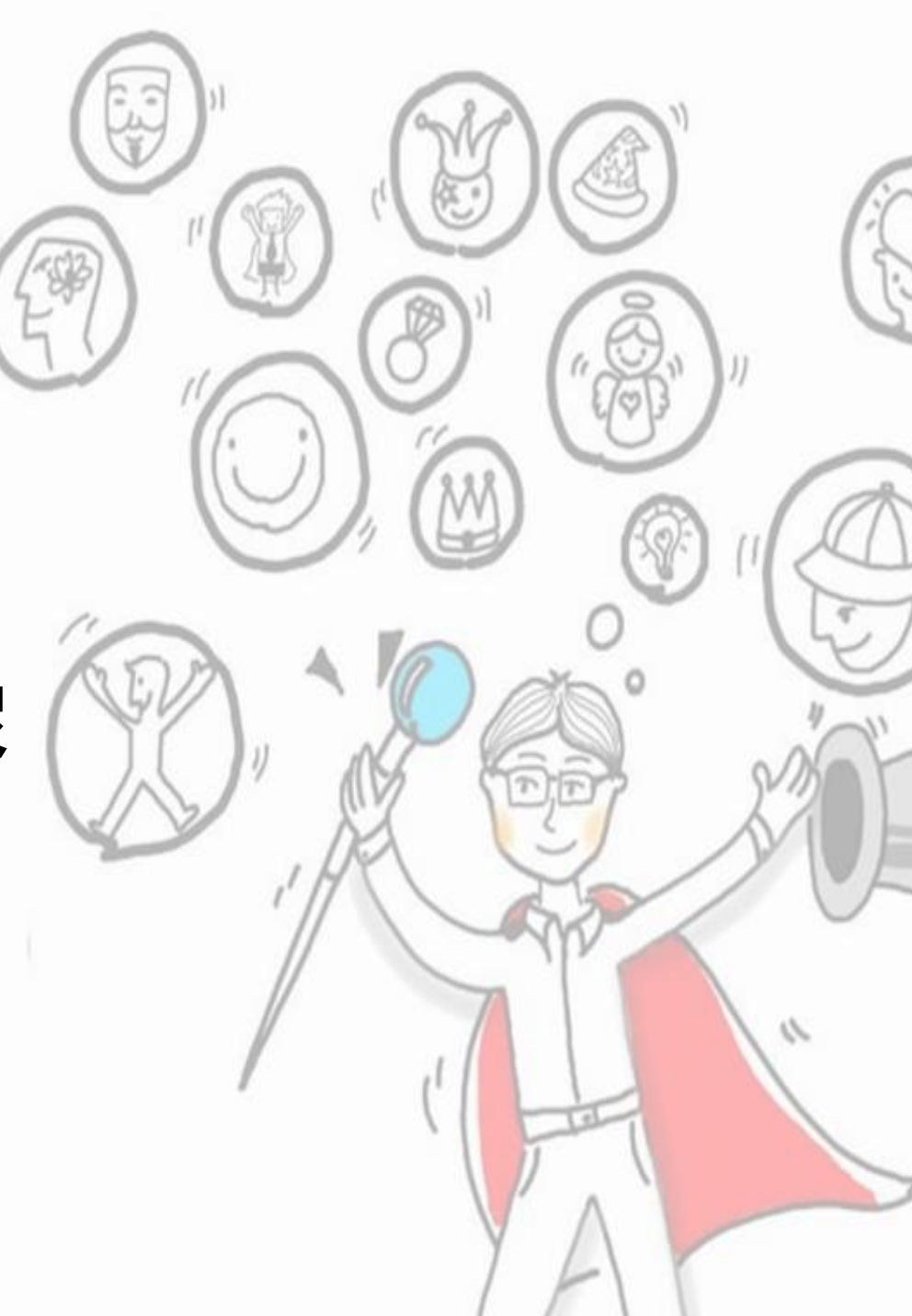

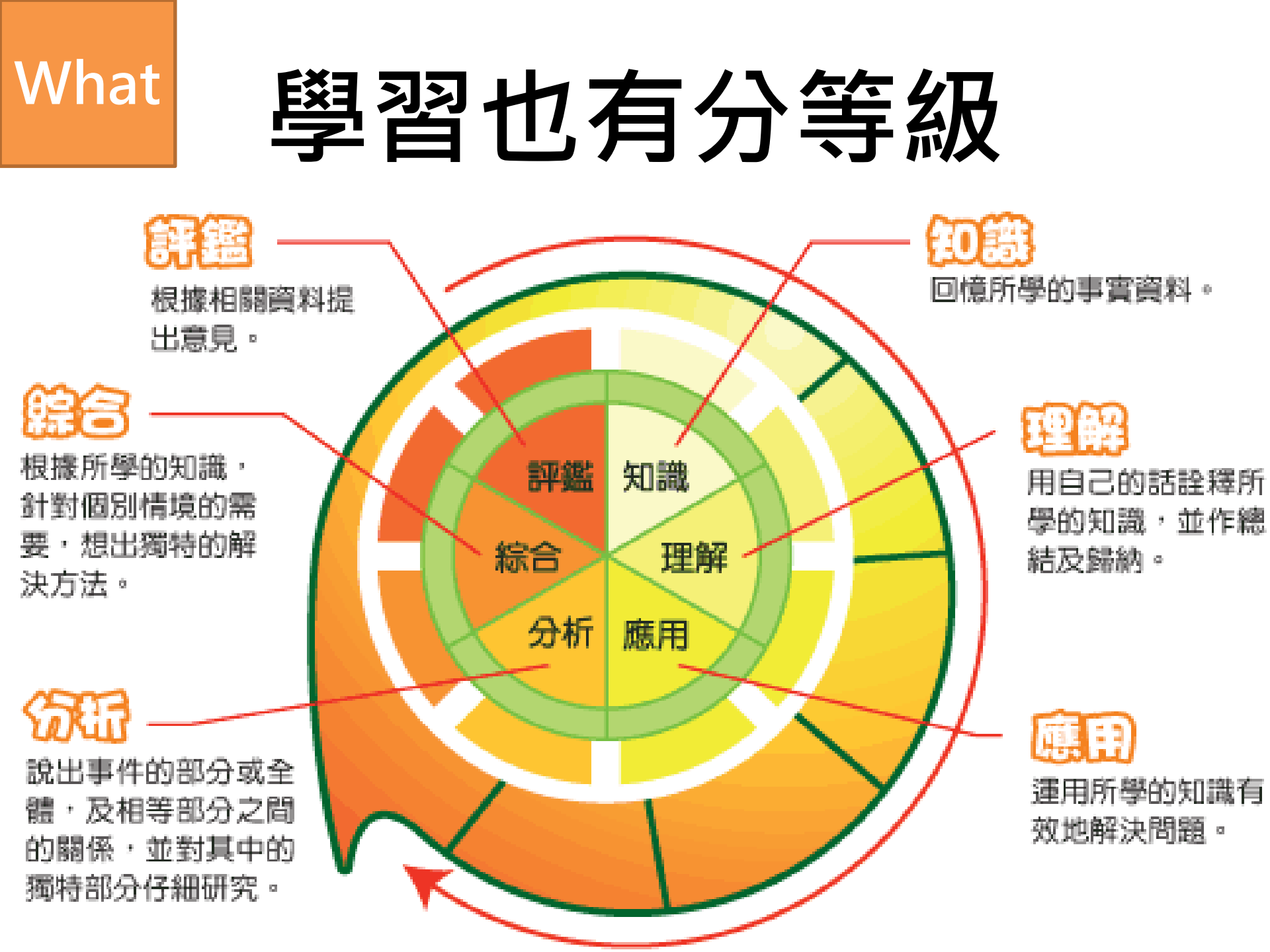

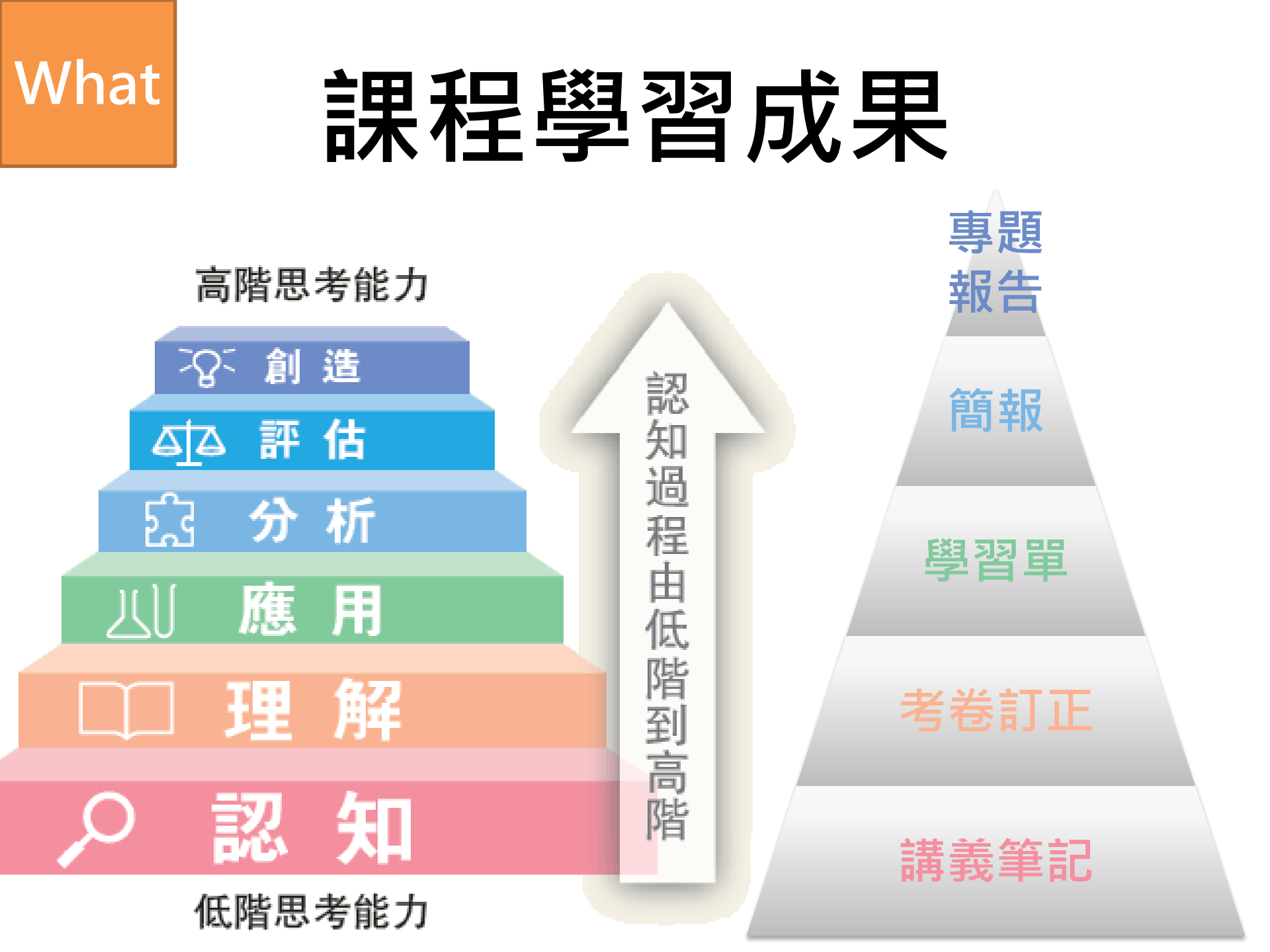

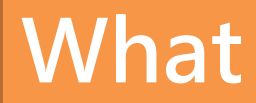

## 課程學習成果 (實習)

說明這項作業是什麼

### 自己的努力與成長

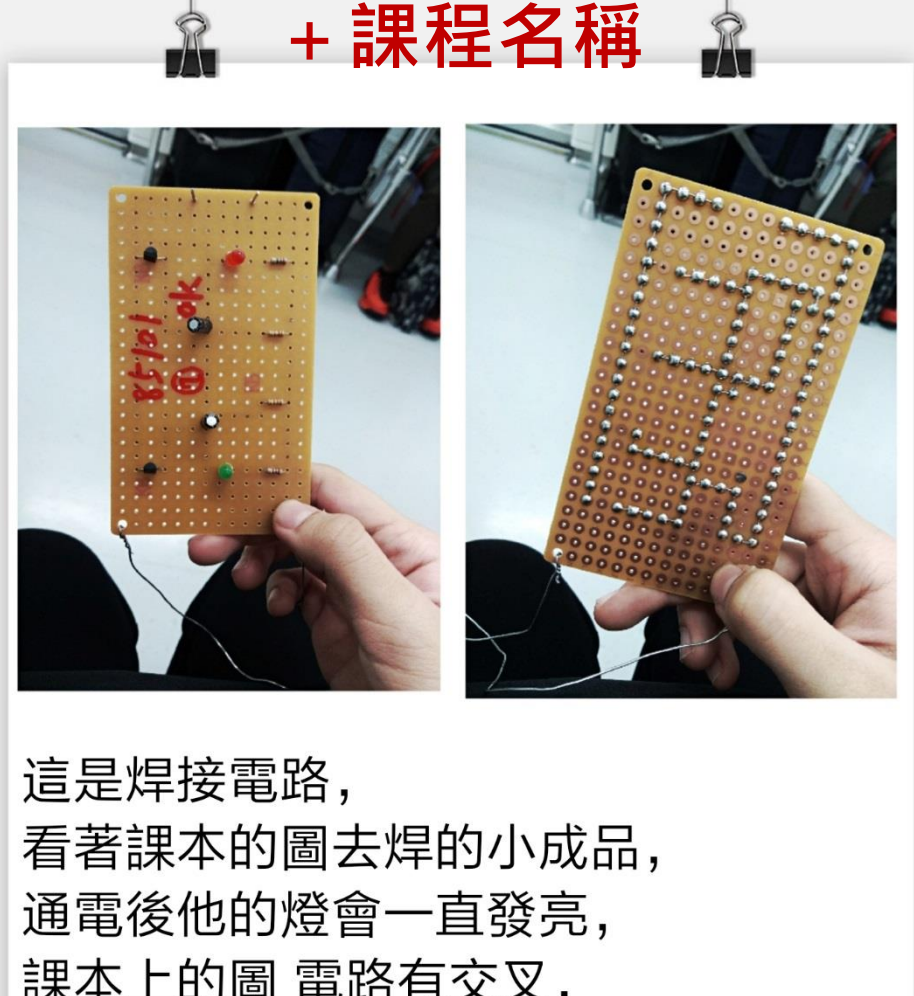

這定样沒電路, 看著課本的圖去焊的小成品, 通電後他的燈會一直發亮, 課本上的圖 電路有交叉, 可是老師說不要讓他交叉, 所以我跟同學們都在思考要怎麼變換, 在做這個成品之中,我也教同學怎麼去 看零件的正負極,哪個地方不能接在哪 裡,同時,自己也複習了一次。

#### What 課程學習成果 ( 實習 ) 2 Δ 臺北市立木柵高級工業職業學校 (三) 計時器程式 三、素材 五、執行結果 資訊科技課程程式設計單元作業 horre0010 ci 作業名稱:賽馬 班級:子一志 學说:85103 姓名:英选龄 馬匹爾片 horse0020.gif 一、書面編排 上傳文件 四、程式 (一)定義變數 六、未來改進建議 定義褒数 X3 A 440 (一)增加比赛馬匹 (二)增加下注功能 二、元件清單 (三)可以調整速度 (四)增加作弊功能 流——四世 (二)開始鈕程式 (五)更改比赛主角 第二匹馬 (六)變換馬場背景 第三匹馬 (七)増加審道長度 第四匹馬 HARDER 1・. 啟用計時・ 為

### 直接將Word另存新檔,檔案隔式選.pdf檔

## What

## 課程學習成果(簡報)

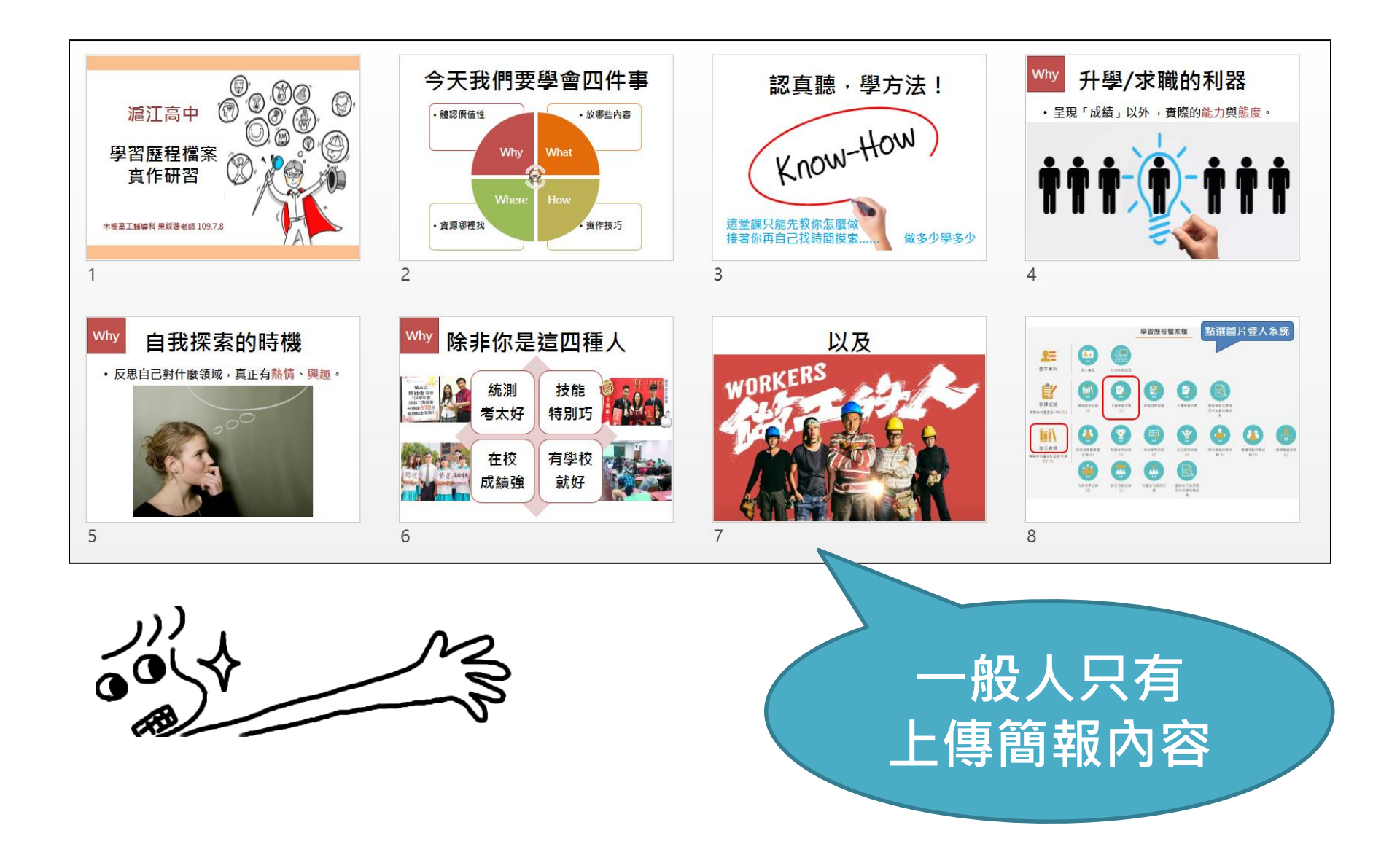

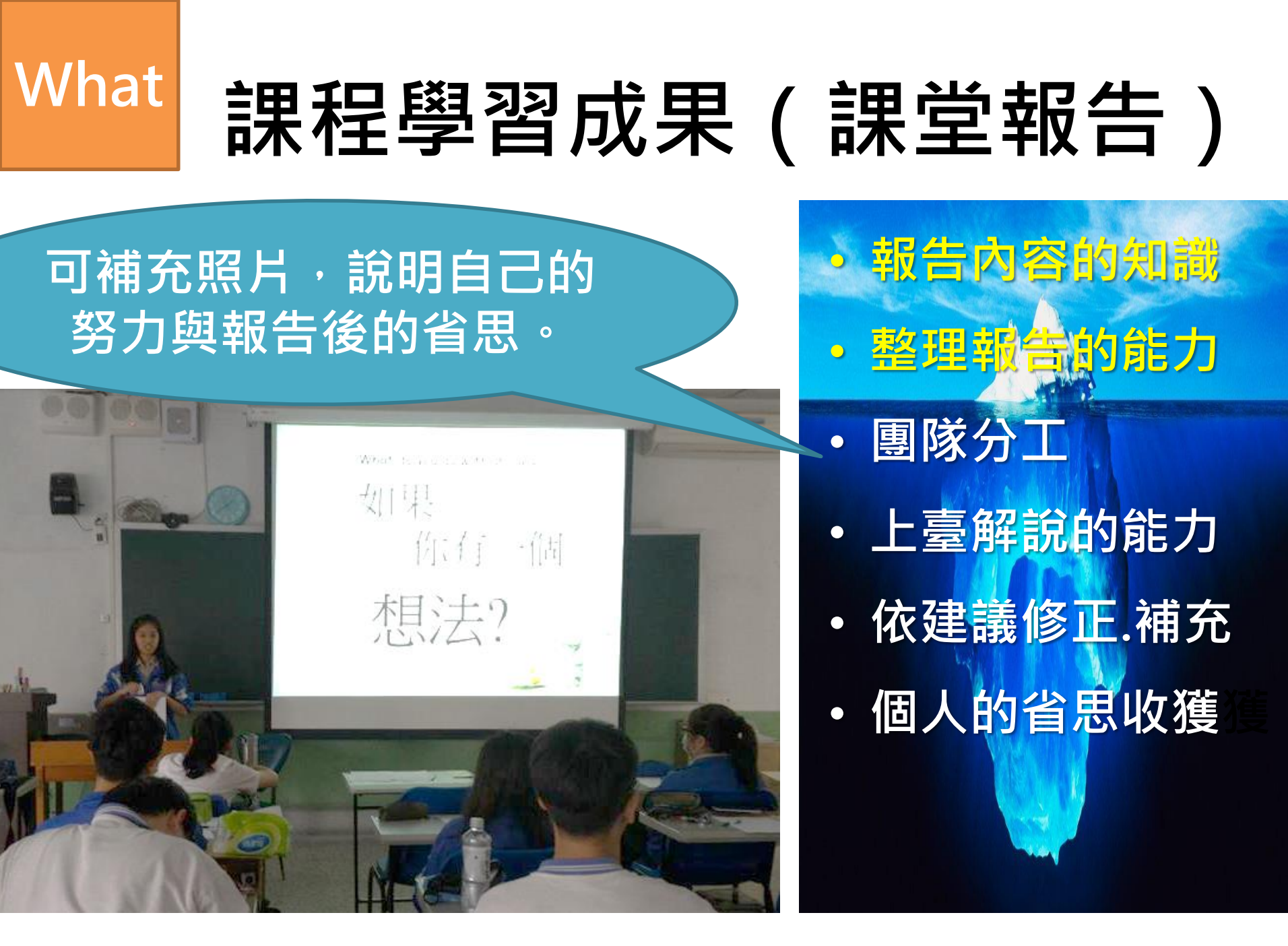

### What

方。

照片说明 \_

## 課程學習成果(書面報告)

電子檔

新舊並陳 展現你的進步 標題放大 說到我最愛的休閒活動除了打遊戲跟睡覺之外應該就是出去玩了一不 管是國內還是國外大大小小的地方只要有好玩的地方我都喜歡去,但是 其實我以前很不喜歡人多的地方所以當然也不喜歡出去玩,直到有一次 媽媽帶我去台南吃吃喝喝玩了三天兩夜之後,我才發現原來出去玩是一 件這麼開心的事,從此以後我就愛上了出去玩。之後媽媽也帶我去了看 港的山頂鑽車、迪士尼還有日本的東京、沖繩、福岡跟澳門等等的地 特別是有一次我印象很深刻的是有一次跟阿姨去香港玩的 修改後的 了有名的中環半山電梯結果電梯維修沒開放,後來晚上我們想要坐山頂 鑽車去山上看夜景結果山頂纜車也在維修沒辦法坐,後來隔天早上要去 吃一家有名的港式餐廳結果剛好公休沒開,後來去了香港迪士尼想說迪 士尼的城堡煙火很有名晚上一定要看一下,結果連油十足都還沒進去在 門口就被告知城堡在維修今天晚上不會放煙火,但是最終的就是這是我 Hul要先做好 阿姨第一次去香港玩,結果一堆東西都在維修真的超修。 儘管碰到這麼多的事情我們也是玩的很開心,因為我很珍惜每一次跟 功課。 家人出去玩的機會,我知道有很多人連出去玩的機會都很少,所以每 想到行程。 次出去我都是非常的珍惜,每一次出去玩帶回來的不只是紀念品還有違 滿的跟家人的回憶,也很謝謝媽媽沒有媽媽我也沒辦法去那麼多的地 凤谢 · 真的! 多出去走走看看, 世界很大, 很有趣, 86232 鍾睿哲 不要只得在家裡 sleep & play games. 雖是負面經驗,也可以有啟發,保們也很有過默惑, 事後回想還可以自嘲 番!結尾心得很棒! 事後回想還可以自嘲 番!結尾心得很棒!

# 課程學習成果-NG

#### 壹、便條及其書寫方式

What

「便條」是簡單方便的字條,也可以說是簡化的書信,作用和書信相同,但可以 免去繁複的應酬語,又稱為「短箋(Ц一弓)」、「小礼(坐丫ノ)」、「小簡」等。若 平時有一些簡單的事情要告訴觀近的家人、朋友,便可以利用便條紙將自己的意思扼 要地表達出來,留在對方容易看到的地方,或託人轉交。但因便條沒有封套,內容沒 有機需性,且不夠正式,所以對於長輩、新交的朋友除了拜會不過時留言外,不宜使 用。

「便條」的內容應簡單扼要,結構有以下三項:

一、稱謂:和書信相同,但可較簡化。便條的稱謂可以寫在正文的前面或後面,寫 於正文後面時,應在正文的最後加上「交遞語」,如「此致」、「此上」、「留陳」 等,表達這張便條要交付的對象。

二、正文:即要說的事情,<u>應為不涉及機密的普通事情</u>,違詞用字力求簡明扼要。
三、自稱、署名、末啟詞、日期:寫法和書信相同,有時自稱、末啟詞會省略。日期與時間宜寫明。

便條範例: (1)<u>125</u>:15:

大明兄:

明晚六時,請到成家小館一聚,另已約成偉、誠浩等好友,敬請 準時前往,

\*建國敬邀八月十日

說明:這是世的的便條,所以末啟敬詞用了「敬邀」,時間是次日,所以時間詞用了月日 而不加時間。

(2) 借半例

| <b>茲因本</b> 班 | 於週六學行班際郊遊・儒 | 單眼相機一台,請 | 惠允慨借, | 下週一定親自奉謂。 |
|--------------|-------------|----------|-------|-----------|
| 此致           |             |          | •     |           |
| 大海兄          |             |          |       |           |

\*有為敬上三月八日

說明:這是\_\_\_\_的便條·稱謂在正文後·因此加上了「此致」·

(3) 转訪:

吳老師:

旅逢佳節,拜訪未晤,敬祝 您教師節快樂! (4)留話給如 媽:

貳、石刀の

### 學生只有畫重點 老師還比他認真

「名片」是印分元元, 原本是為了通報姓名、介紹 務項目,增加了宣傳的作用 提供營業時間、服務項目、 資訊等方便顧客光臨的訊息。

#### 名片正面或反面空白處,必要時可書寫幾句簡單扼要的句子,作用與便條相同, 除了拜會不過時留下名片或託人轉交物品時附上名片外,亦不適用於長辈;

由於名片有正反雨面, 寫法與便條略有不同, 基本結構包括:

(1)稱謂:收受名片人的姓名、戰銜、關係或尊詞,可置於正文前,也可以放在正文後。

(2)正文:即寫作名片者要說的事情。由於空間狭窄,書寫必須簡潔扼要。若文字 少,通常<u>富在正面;文字多</u>,則可<u>寫在背面</u>。

(3)自称、署名與末啟战詞:留言寫在正面時,不必再簽署姓名。如果留言在背面,也不必簽署姓名,但應寫上「名正具」(對晚輩用)或「名正職」(對長輩、平輩用),意思是「姓名已經印在名片正面」。

(4)時間詞:即留下名片的時間,至於書寫的位置,直式名片寫於「故詞」的下方偏 右,橫式則寫於故詞的右方偏下。

名片範例:

| (1) 17 - 11 : |          |
|---------------|----------|
| 文山電子公司業務代表    |          |
| 永仁兄:恭賀新禧,並祝   |          |
| 闔第平安          |          |
| 弟李 大 明 拜年二月八日 |          |
|               | 公司:00000 |
|               | 電話:00000 |
| 17. 15 Contra |          |

<u>
脱明</u>:此為<u>キャク</u>的名片・所以末啟敬詞用了「拜年」・「閩第」是稱人全家的敬

# What 課程學習成果-NG

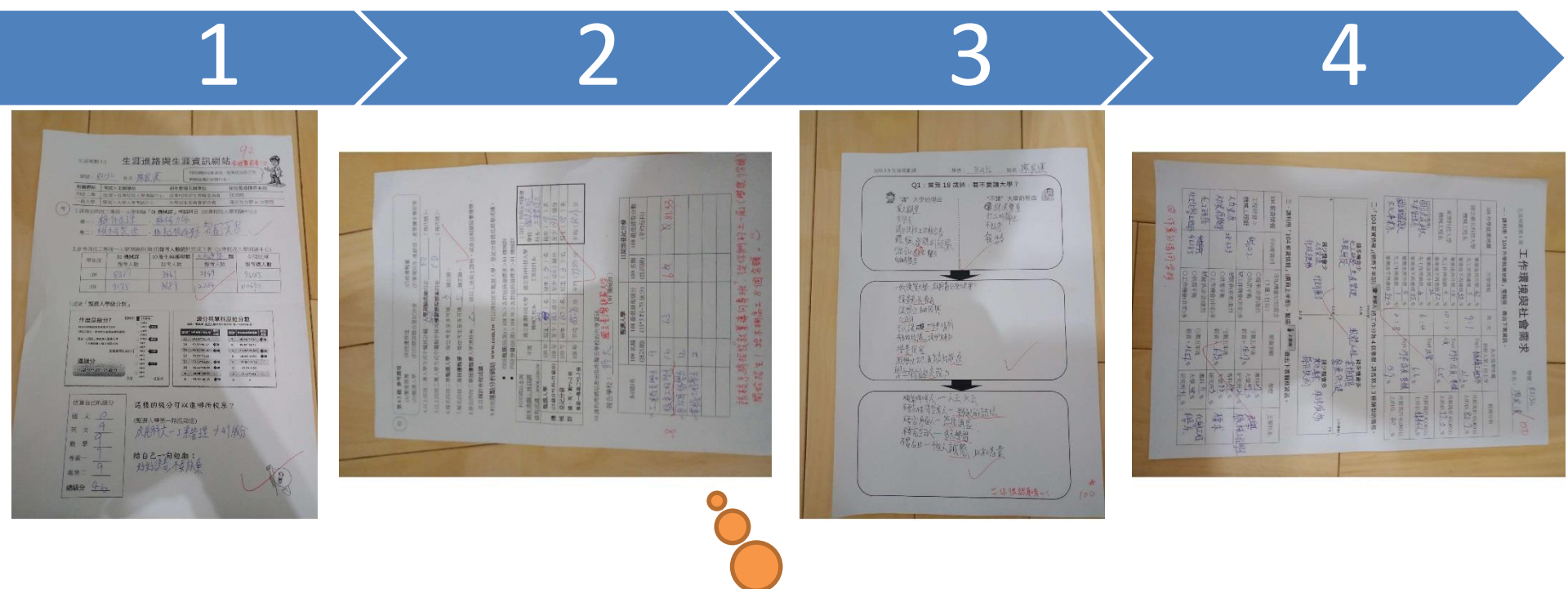

先剪裁並調亮,方向應一致

## What

## 多元表現(幹部經歷)

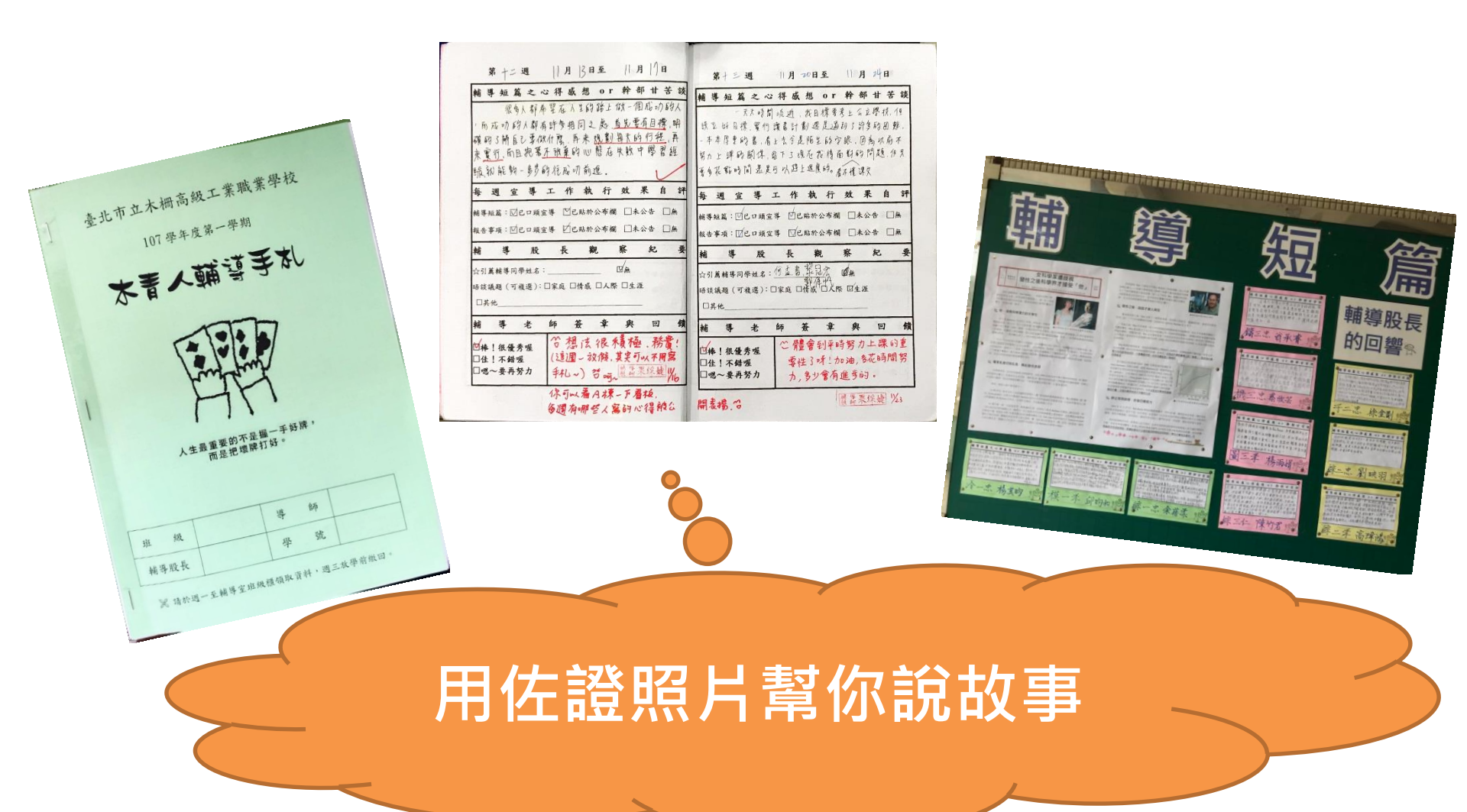

## What

## 多元表現(服務學習)

服務時間:107/12/31-108/01/01

服務地點:台北市政府(跨年晚會)

### 服務事項:環境清潔

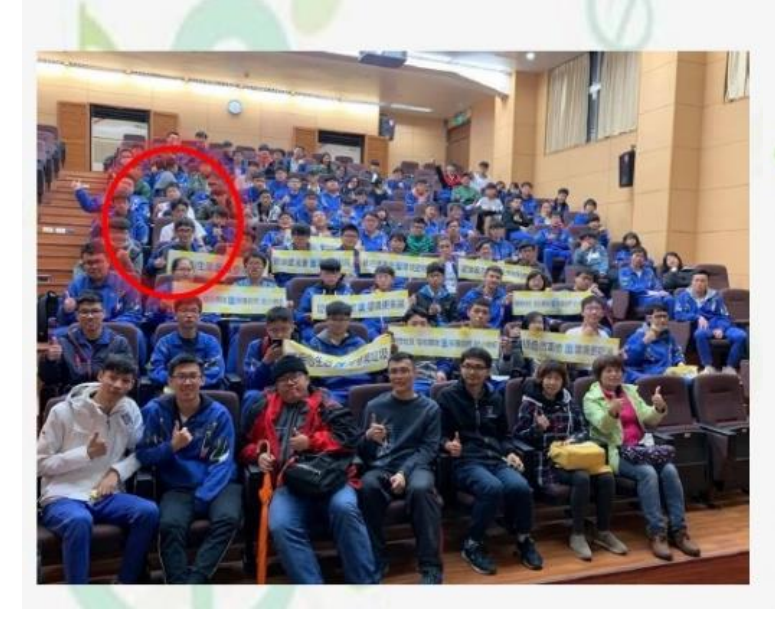

在班上有一天看到有人在宣傳,環保打掃 101 的活動,看到 很多同學都很有興趣的想去,所以我也寫了同意書憶起去做 環保。第一次到大馬路上 101 下跨年, 而且是在下大雨的情 況下,參加了這個跨年垃圾不落地的活動,沒想到我的第一 · 次那麼刺激, 打掃掃到凌晨 2 點, 在歌手表演完結束人散光 的那瞬間,滿地的彩帶、垃圾、生活用品,然後又下大雨, 讓我們打掃的困難度又提升了不少,過程中來回走了好幾 趟,也走遍了台北市跨年後的街道。在那冰冷的夜晚,我也 第一次在 101 的腳下看煙火,雖然下了雨,但也是開心的。

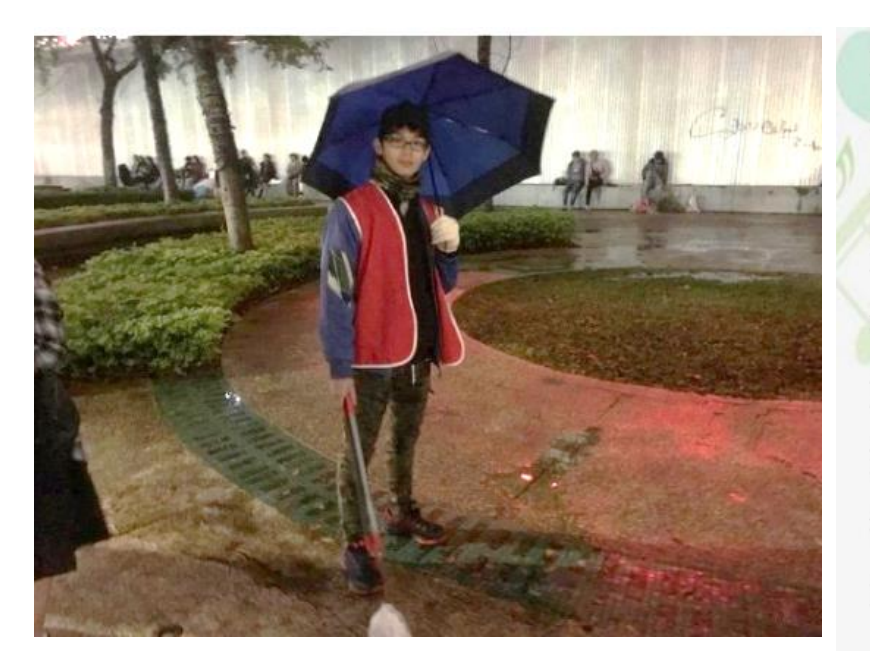

第一次參加這項活動,我一開始幾乎完全不知道我要 從何開始,並且才下午6點鐘,我遇到了我同組的學 長,他告訴我1就是遇到人要主動詢問「請問需要丟 垃圾嗎?」,2就是看到有垃圾立刻收為己有放進袋子 裡,不太擅長和陌生人講話的我最終也是鼓起勇氣得 放開來與他們接觸,在參加這個活動以前我是不太知 道哪些路邊清潔人員的辛苦,當我完成這個活動之後 我才了解到真正的艱辛,不論颳風下雨也要把地掃乾 淨的精神。

在打掃的過程中也有遇到很多外國人,也有和他們聊 聊天,一邊打掃也一邊聽跨年歌手音樂,12點也聚在 一起看漂亮的煙火,和我同組的組長和組員們也都很 認真地撿拾大大小小的垃圾,邊走邊聊天,從撿拾垃 圾的過程中,我學習到了如何鼓起勇氣和陌生人說 話,如何利用些許的時間來整理大範圍的垃圾,也學 習到了專注力,結束後大約凌晨3點鐘我才回到家開 心地結束了冰冷的夜晚。

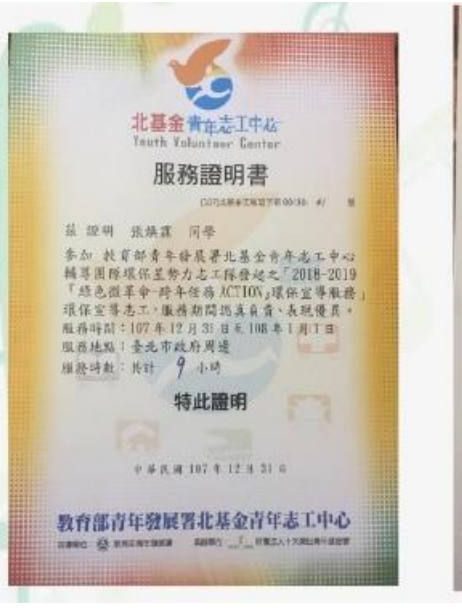

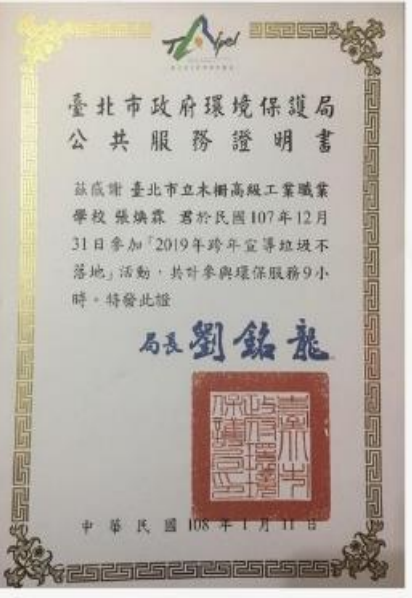

## 3. HOW? 實作技巧

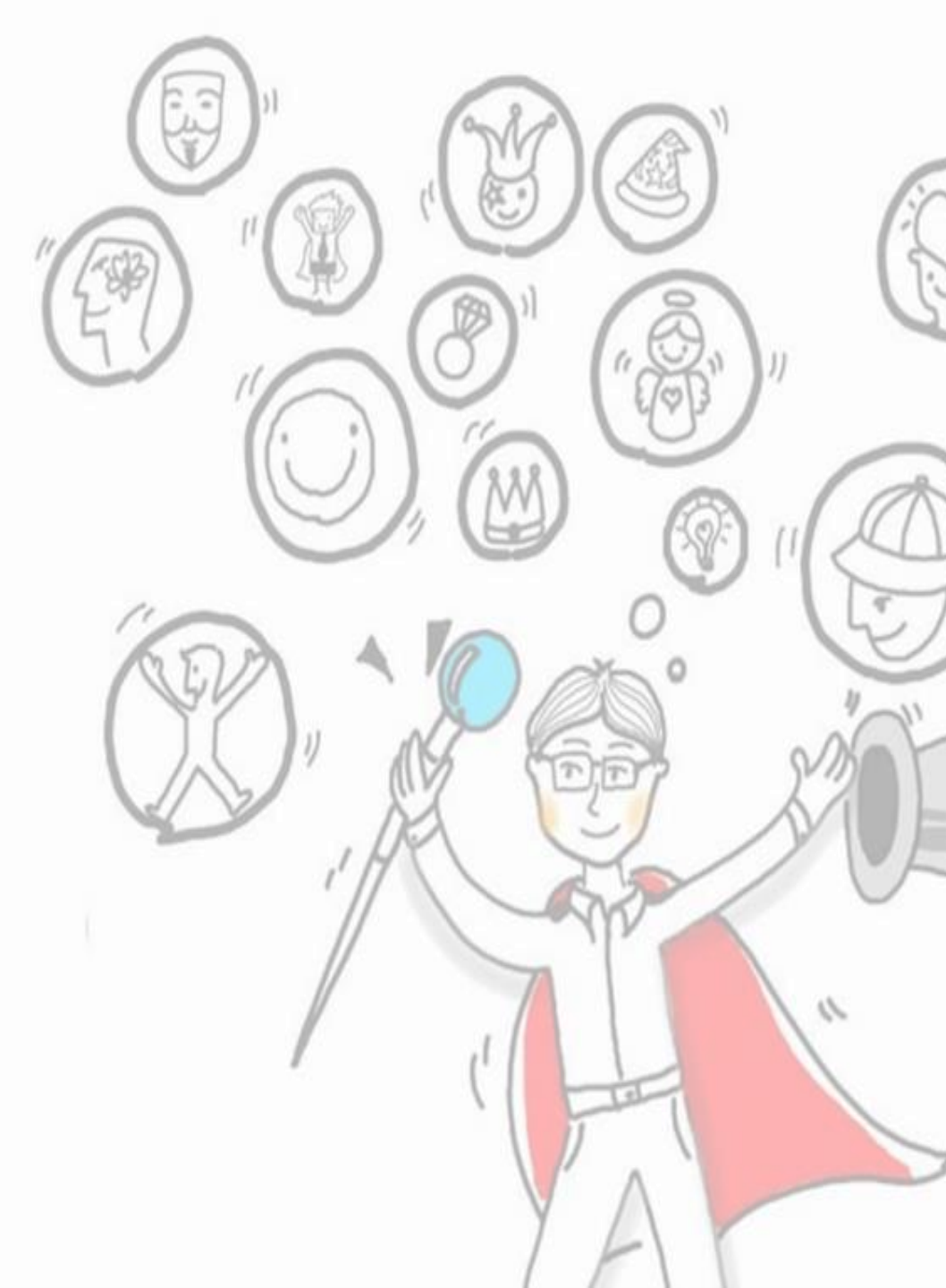

## How 1.素材蒐集 檔案類型.pdf

### 檔案類型Word (.docx)和 PowerPoint(.pptx)者, 直接按另存新檔,檔案類型選PDF。

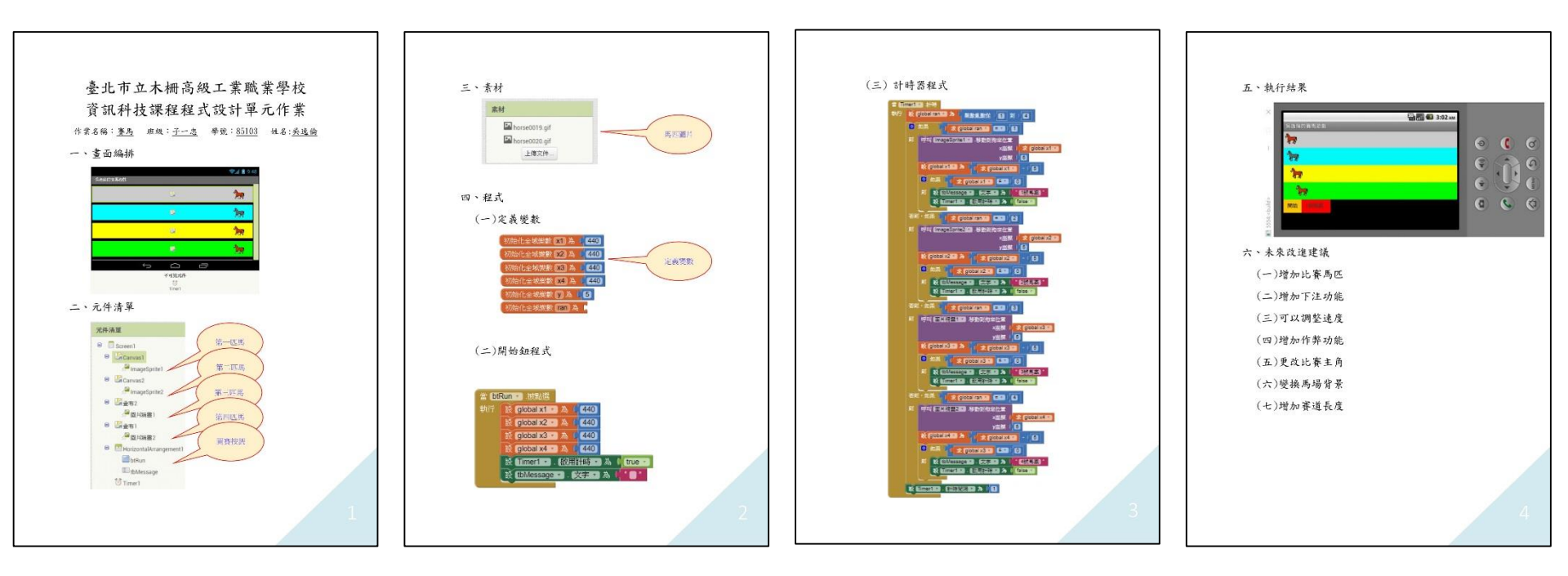

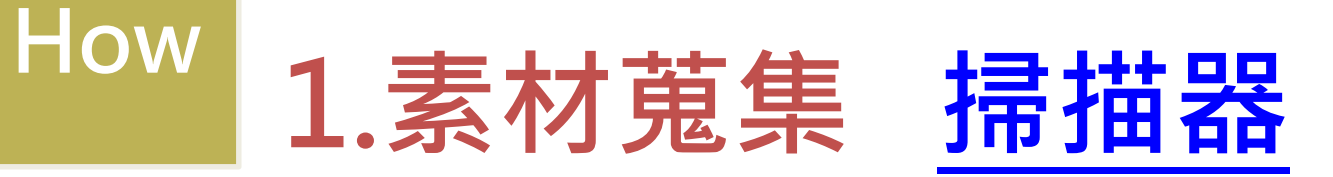

### 功能:傳統掃描器,直接將電子檔存進隨身碟。

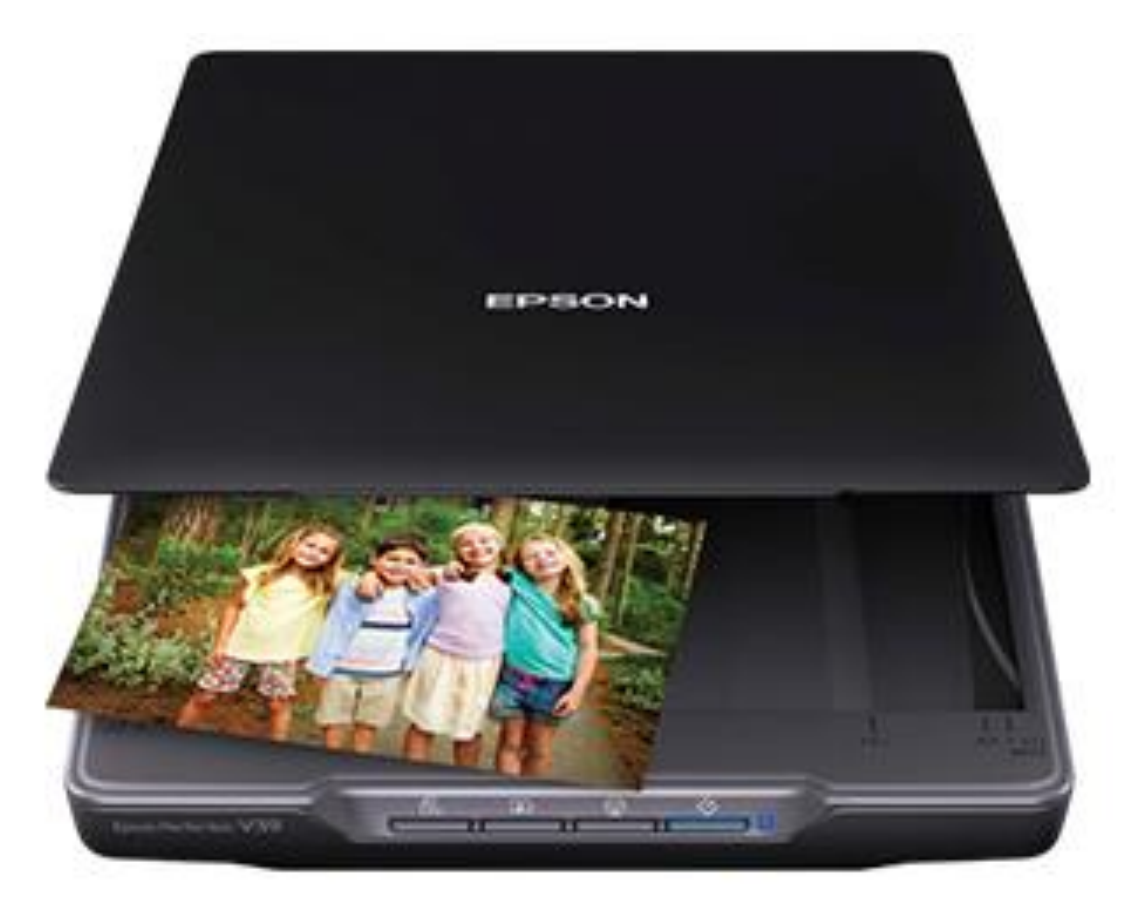

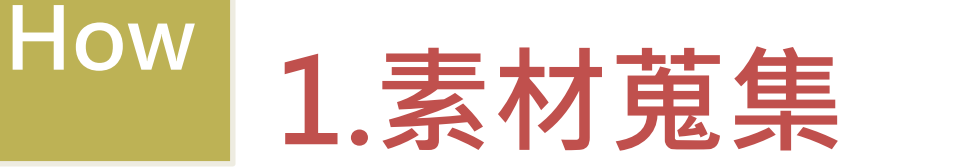

Г 7 Ц J

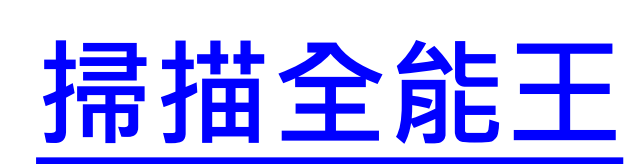

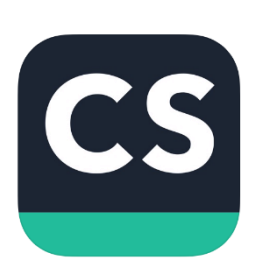

### 功能:取代傳統掃描器,比直接拍照更好用!

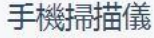

告別掃描儀繁瑣的操作,隨時隨地, 一個手機就搞定一切

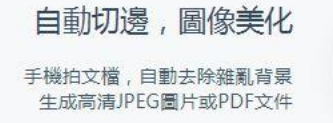

無綫打印,全球傳真 支持無緩打印,并且可以向全球 30多個國家和地區發送傳真

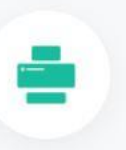

...... 9:41 AM 1 3 100% -+ Have You Made Full Use of the OCR Feature? Make a scan, enhance it and save it. Are these all the features you know about CamScanner? If so, you have missed too many cool experiences. CamScanner offers you lots of features rather than scanning. What we are sharing today is the OCR(Optical Character Recognition) feature. What can you do with OCR feature? 1. Searching What can you do if you want to search for a document but just can't remember the names of some docs? Use this feature to recognize all the texts on your scans. Next time you just need to enter some key words in the search box and all the documents within the words will be found. 2. Text extraction Just purchase the one-time paid version and you can enjoy the text extract tion for lifetime! Ever want to edit some texts on a paper document or a PDF file? Import it into CamScanner and all texts can be extracted as .txt file after OCR! Why wait? Follow the stops to start using OCR! 1. Sign in to CamScanner to sync all your docs -> All texts will be auto recponized after syncing. 2. If you don't want to sign in, you can open one single page of any doc-> Tap the Recognize button -> All recognized texts will be shown in a dialog

box-> Tap Share to export the texts.

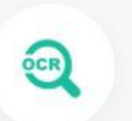

#### OCR識別,圖片轉文本

圖片的長篇文字瞬間變文本, 識別中英日韓等16種語言

G

#### 多個設備,隨時同步

隨時同步、備份、看書工作 再也不受地點時間的限制

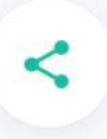

#### 文檔共享,高效協作

邀請朋友、同事為協作人,共同查看、評論文檔 或 通過郵件、鏈接、或微博、微信等社交帳戶分享給 朋友

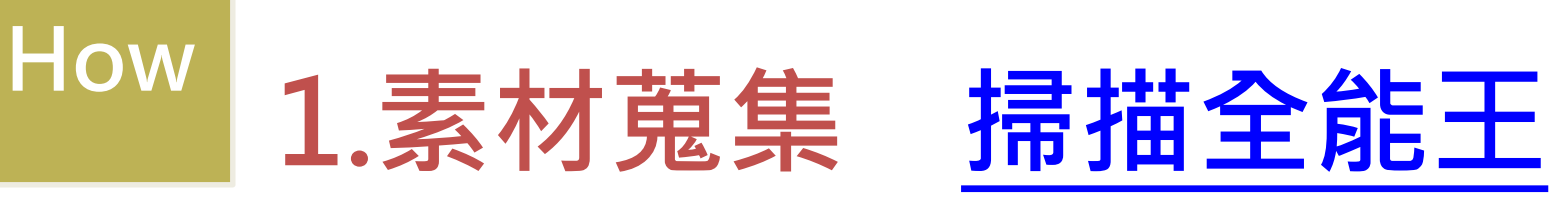

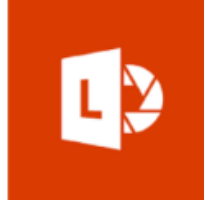

### 功能:取代傳統掃描器,比直接拍照更好用! 技巧:

| 内容完整入鏡                                                                                                    |  |
|----------------------------------------------------------------------------------------------------|--|
| Project Schedule<br>Mar Ar May<br>DB changes<br>buffer<br>Test<br>Failure<br>Investigation<br>Video<br>planning<br>Species<br>Species<br>Creation<br>Creation<br>C |  |
| UX Design<br>UX Design<br>UX +DB<br>churges<br>Implementation                                                                                                    |  |

|                                                                     |      | ₽   | <b>#</b>            | :                         |
|---------------------------------------------------------------------|------|-----|---------------------|---------------------------|
| Pro                                                                 | ject | Sch | iedule              |                           |
|                                                                     | Mai  | r A | <i>f</i> pr         | May                       |
| DB changes<br>buffer -<br>test<br>Failure<br>Investigation<br>Video |      |     | check<br>4/1<br>ust | Plan<br>• A<br>• B<br>• C |
| planning<br>Spec<br>Writing<br>UX Design                            |      |     |                     | (*/30)                    |
| UX+DB<br>chonges<br>Implementatio                                   | n    |     |                     | (Adrew)                   |

| 確認存檔類型                              |         |  |  |  |
|-------------------------------------|---------|--|--|--|
| Save                                | ~       |  |  |  |
| Title                               |         |  |  |  |
| Office Lens Document                |         |  |  |  |
| Save to                             | 20 / 65 |  |  |  |
| OneNote                             |         |  |  |  |
| OneNote location<br>Default section |         |  |  |  |
| ConeDrive                           |         |  |  |  |
| Word                                |         |  |  |  |
| PowerPoint                          |         |  |  |  |
| PDF                                 |         |  |  |  |
| Gallery                             | 2       |  |  |  |

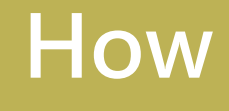

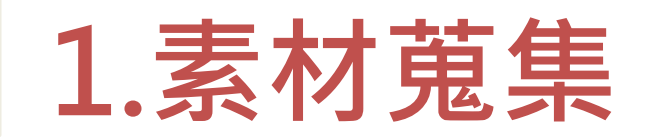

.jpg檔

自由創作經:請由三都寫作方法將一一或改編。或讀寫,完成新版本的概念源記

在科尼花源符3一种子:混人開始想念家人。班然村中的人格力的提倡他。

他你是要走,聽行前,我人特別是醒他一定個地球是有以進了了

他仍能史定要走,頭也不同的家離園了,一年一年的最去了,他突然開 始绝念在桃花原裡有的日子了,於星想說明天-早秋世藝前在1一路上

路程歇鞋,因為假久部沒国太子,方向可能也不太記得了,多到也快来

建目的明己經信與了,支援去裡面像人整個傻眼,這個地方感覺就像廣處

康他 許道 别主,@ 她方的 影影定定不稳, 她板上身肉蛋白良的毒素。 赤目都

爱成白蜀了, 海人简直不敢相信, 每年沒回來的家族不當然警愛及眼前空 個景象。他走到一旦白骨子, 魚上等著一件數本, 他看到直邊爆架处置 保法运展重體置村長, 您然望不是村長走河島, 我她, 海人早新, 弱多年以中了, 他是哭是走到小麦, 奇地看

著小理的自己,随义管白,标制、各些八十了,對常年的起還早已走起了,急

**毎昭ヒ** 

200MB

只呈喝醉酒。即刻酒草去找桃花源,而然皆年桃花、原早2天夏30

接續以上這段情節,你可以接出什麼有趣的故事呢?

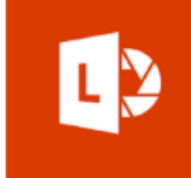

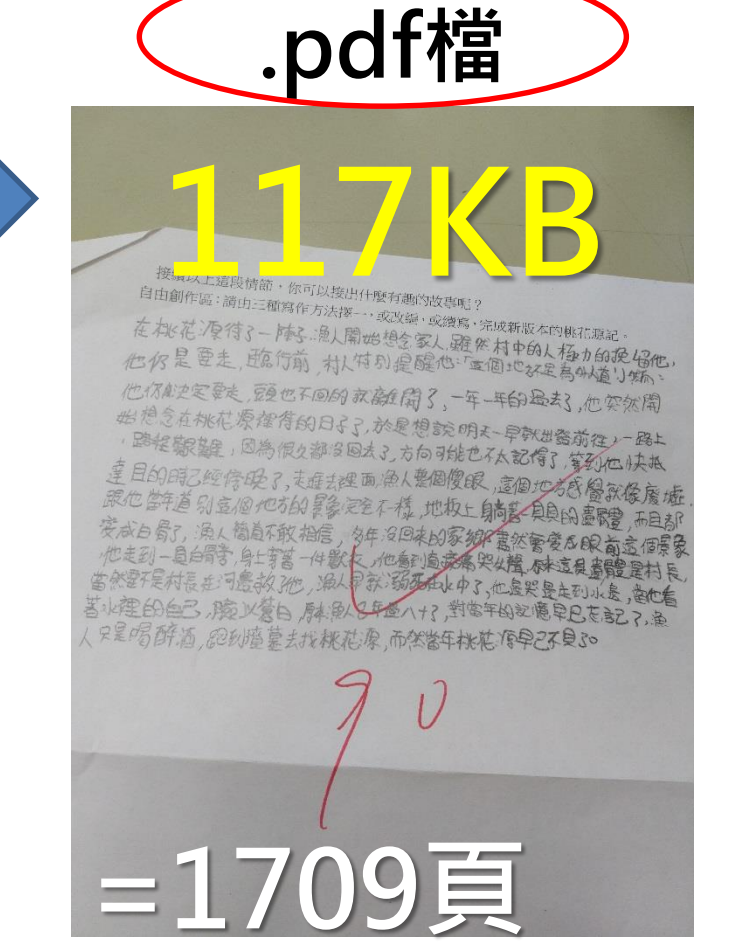

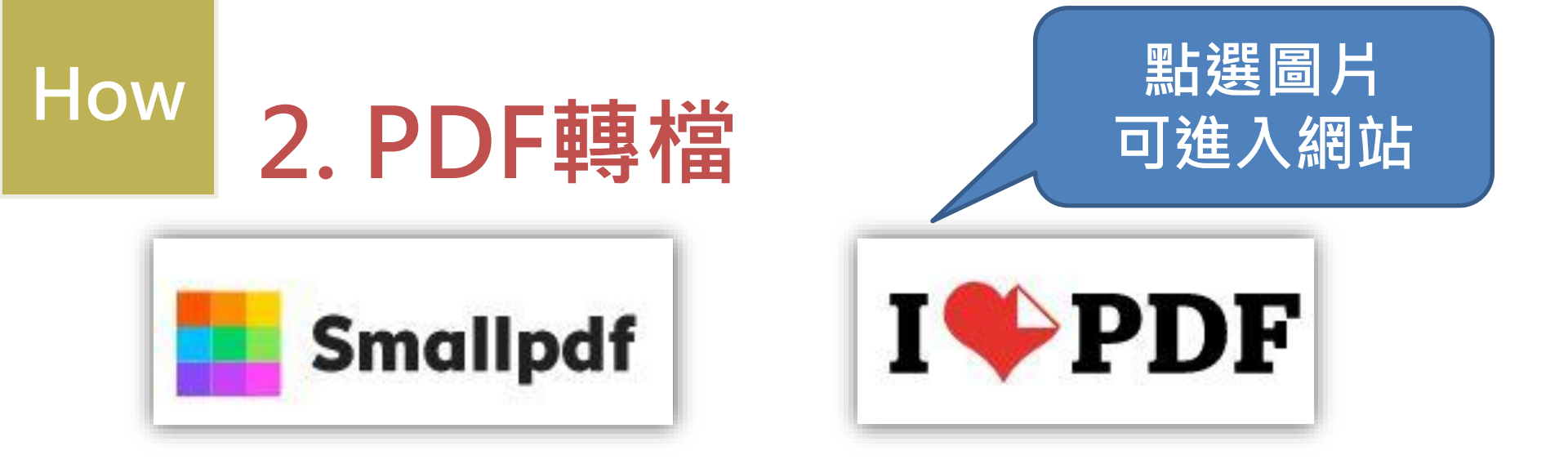

- 這兩個網站都可以免費使用,功能大同小異, 也各有<mark>免費會員限制</mark>......
- (SmallPDF<mark>轉檔時間</mark>一小時內只能使用幾次 iLovePDF檔案大小有限制) 建議:如遇以上問題,可以換另一個網站使用

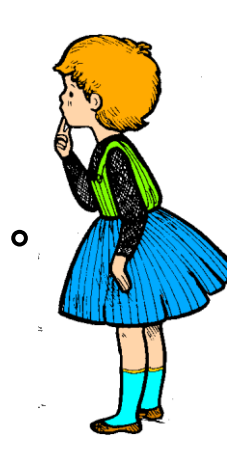

# How 2. PDF轉檔

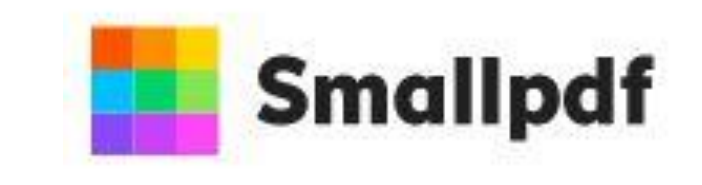

| <b>区<br/>壓縮PDF</b><br>縮小PDF 檔,且不犧牲檔案品質               | <b>PDF轉換器</b><br>將Word、PowerPoint和Excel文<br>件轉換成PDF或從PDF進行轉換                               | <b>吵</b><br><b>PPT轉PDF</b><br>將 PowerPoint 簡報轉換為 PDF<br>檔 | <b>DDF轉PPT</b><br>將PDF轉換為可編輯的<br>PowerPoint 簡報 | <b>DFG轉PDF</b><br>將 JPG 、 PNG 、 BMP 、 GIF 、 TIFF<br>圖像轉換為 PDF |
|------------------------------------------------------|--------------------------------------------------------------------------------------------|-----------------------------------------------------------|------------------------------------------------|---------------------------------------------------------------|
| DF轉JPG<br>從PDF中提取圖像,或將每一頁<br>分別儲存為不同的檔案              | <b>臣</b><br>Excel轉PDF<br>將 Excel 檔轉換為 PDF 檔                                                | <b>PDF轉Excel</b><br>將 PDF 轉換為可編輯的 Excel 檔                 | <b>〕<br/>頁碼</b><br>輕鬆在PDF中插入頁碼                 | <b>删除PDF頁面</b><br>從PDF中刪除一或多個頁面                               |
| <b>近</b><br><b>编輯PDF</b><br>添加文字、圖形、圖像和手寫註<br>釋到 PDF | <b>〕</b><br>Word轉PDF<br>將Word 文檔轉換為 PDF 檔                                                  | <b>PDF轉Word</b><br>將 PDF 轉換為可編輯的 Word 文<br>檔              | <b>合併PDF</b><br>將多個PDF 合併為1個PDF 文檔             | <b>分割PDF</b><br>従PDF 中提取特定頁面,或將每<br>一頁分別儲存為不同的PDF 檔           |
| <b> </b>                                             | <ul> <li> <b>DF電子簽署</b> </li> <li>         建立個人簽名,在PDF檔上簽名         或要求他人簽名     </li> </ul> | <b><br/>解密PDF</b><br>刪除 PDF 檔的密碼或取消加密及<br>權限              | か<br>加密PDF<br>添加密碼並加密                          | 選圖片<br>進入網站                                                   |

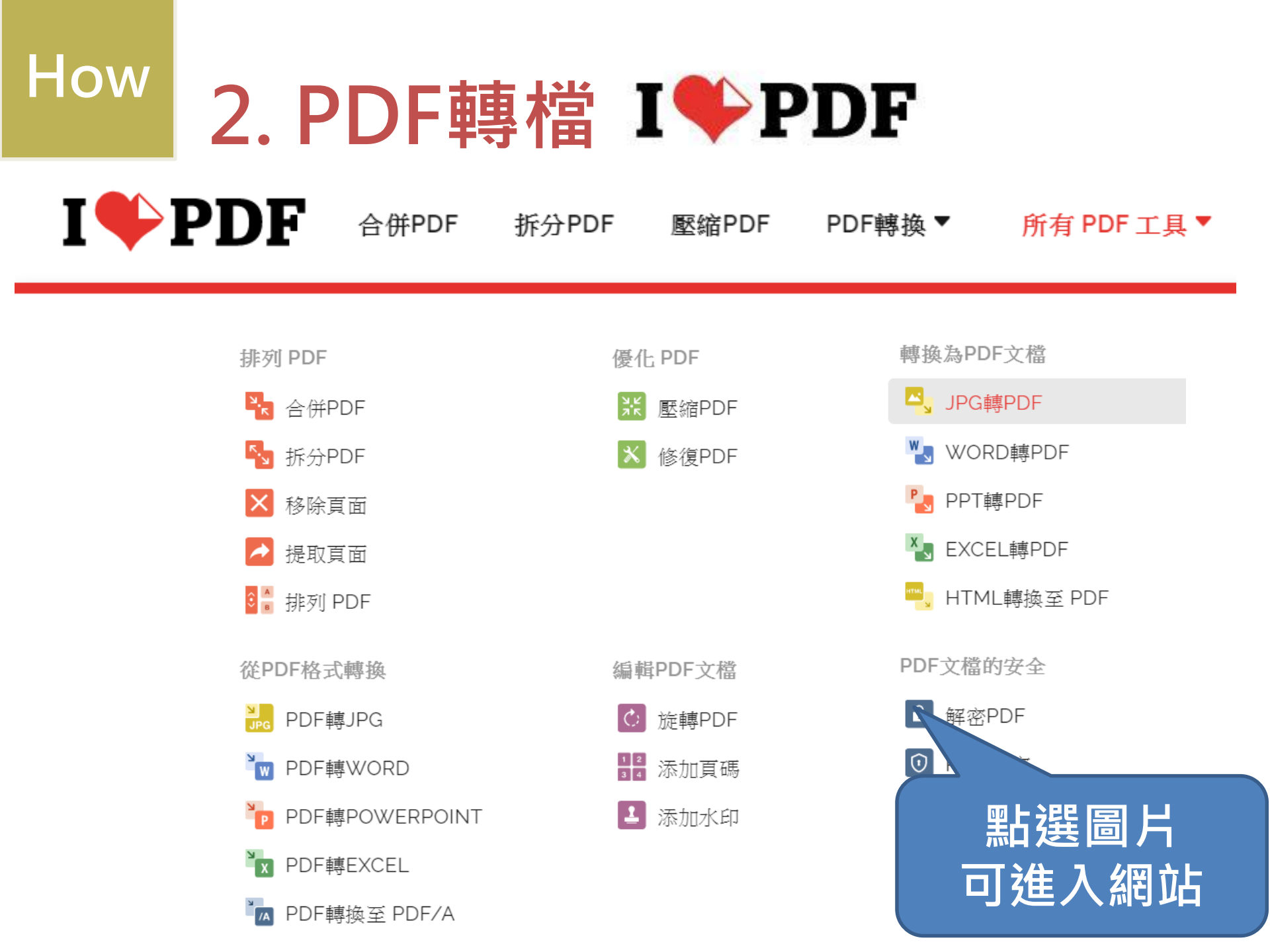

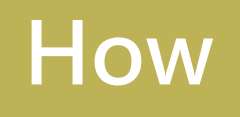

## 選擇編輯軟體

## Word

•專業的文書編輯軟體, <u>尺規、縮排、行距、表格</u> 功能強大,但要會善用!

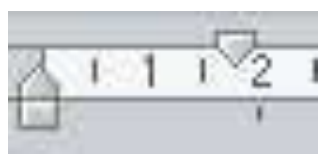

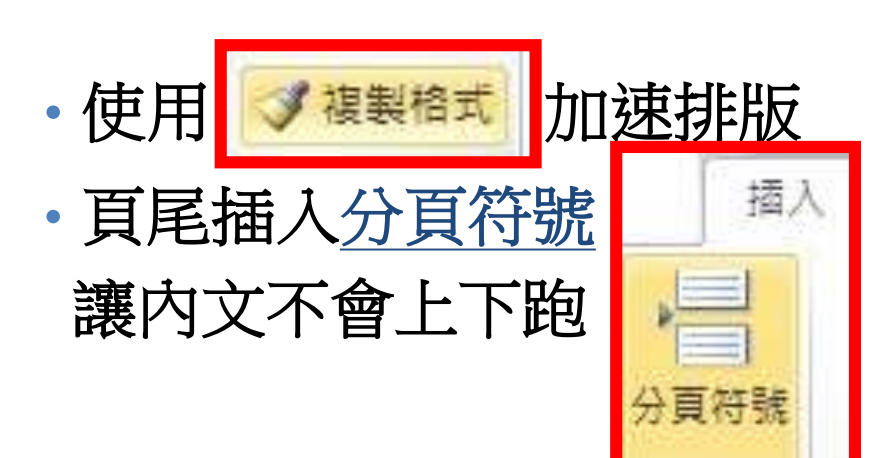

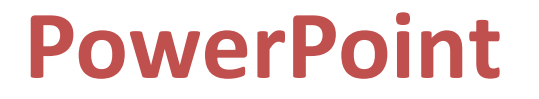

• 設計>投影片方向>橫向

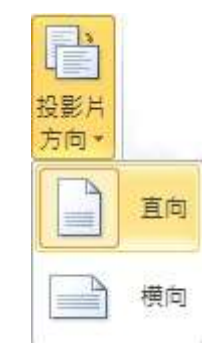

• 選擇版型

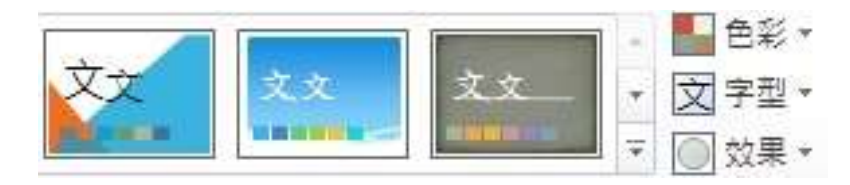

### How 編輯小工具 - Smart Art

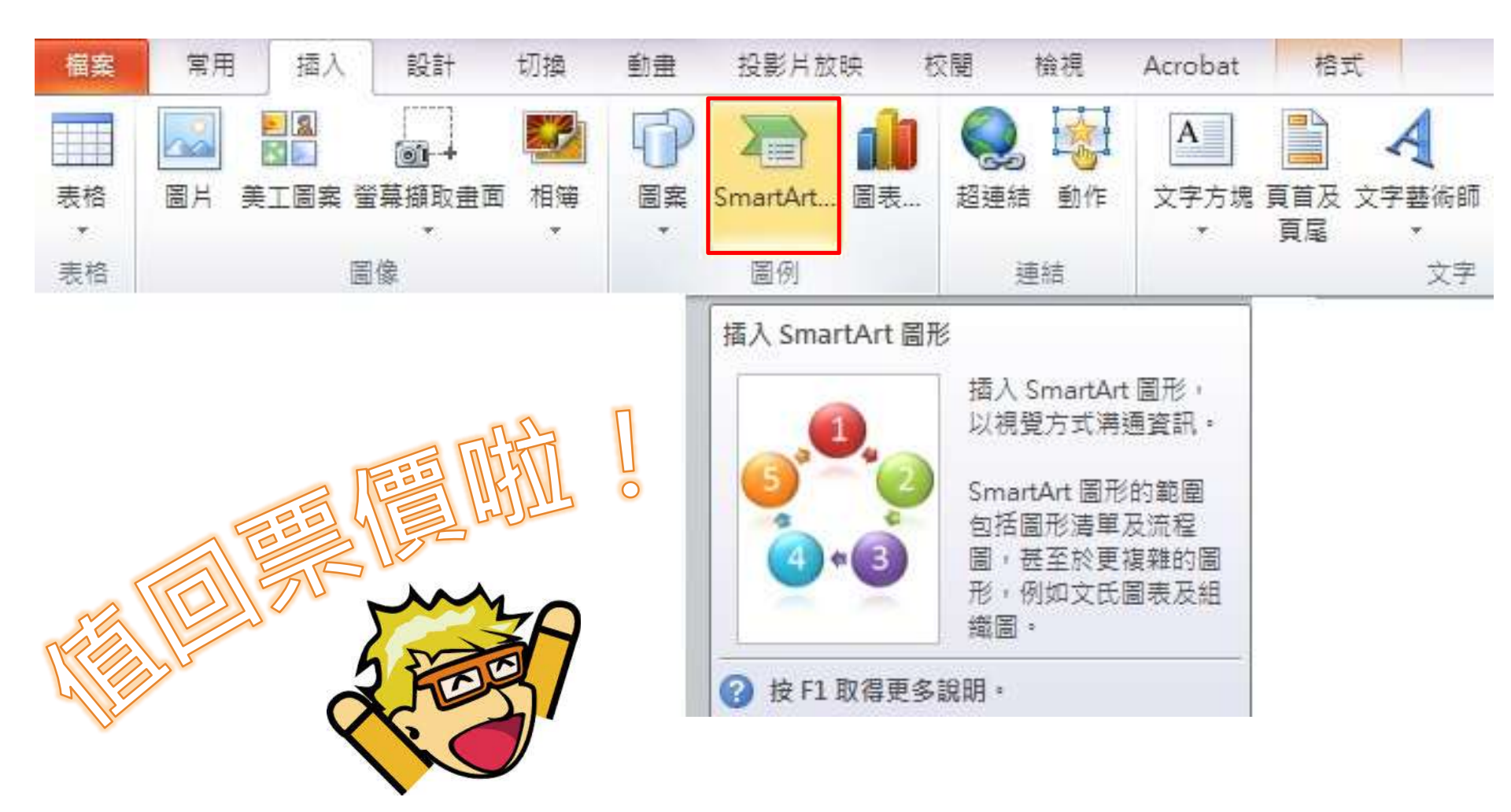

### How 編輯小工具 - Smart Art

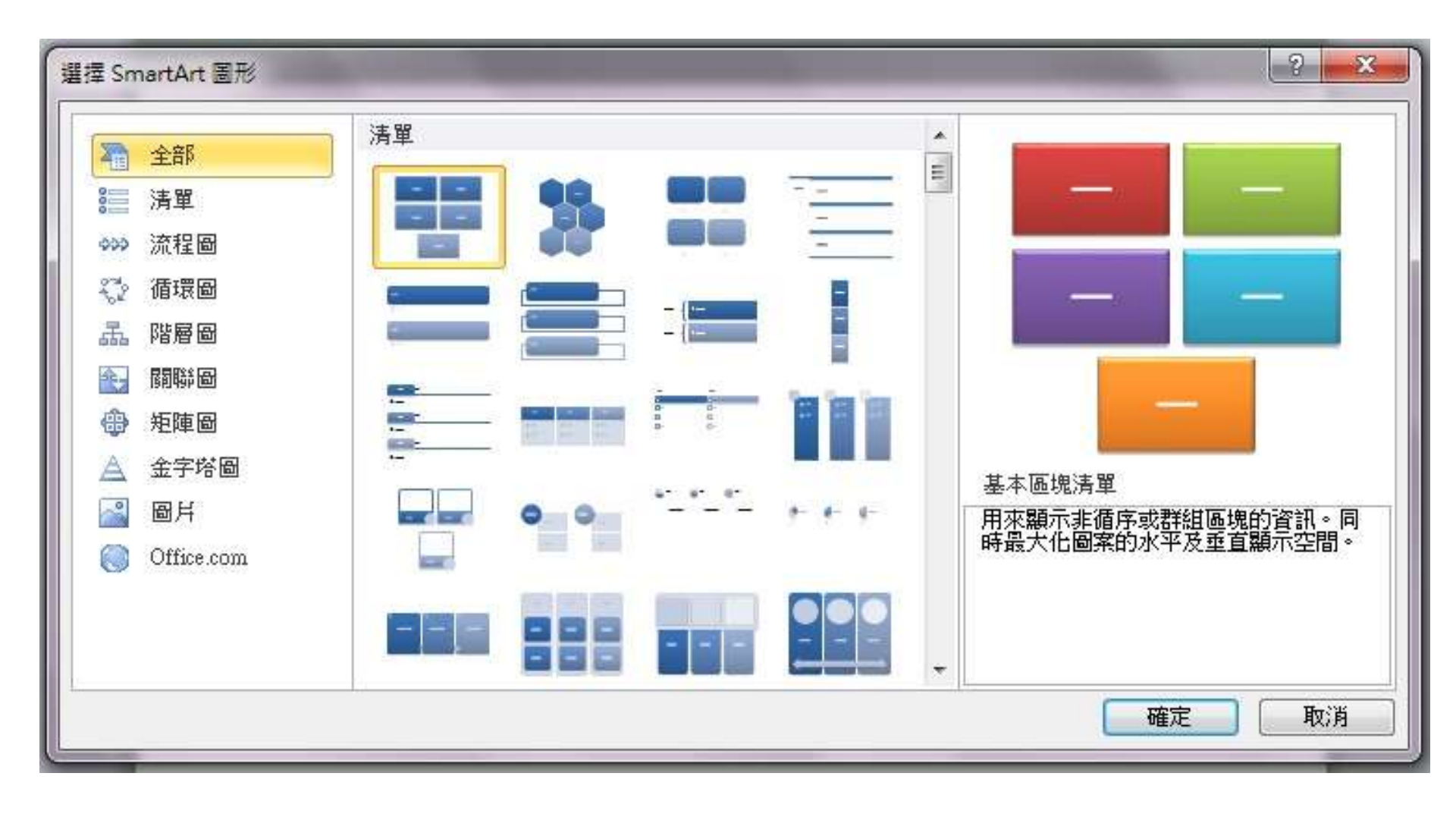

### How 字型

### • 同一份文件

• 不宜超過3種字型

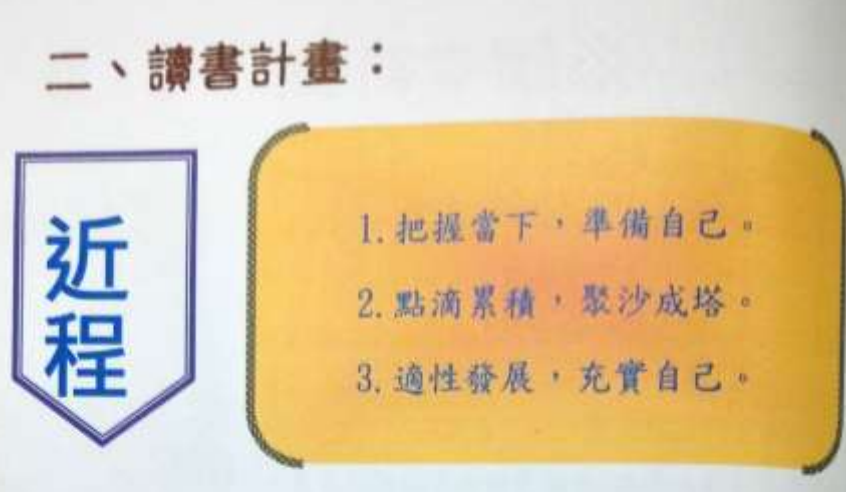

### ◎近程〈入學前〉

1. 把握當下,準備自己。

人生的大考即將來到,我必在高三上學期將參與的比賽及專題畫 上休止符,把握當下將專題、比賽與課業兼顧,運用瑣碎時間製作 各科重點整理。

2. 點滴累積,聚沙成塔。

當專題、比賽結束後,將全神貫注在念書上,反覆演算專業、數 學,將空缺記憶慢慢補齊有問題會利用課餘時間立即詢問師長,使 基礎更穩固、繁實;英文則會每天背三十個單字,一個星期看一篇 英文文章,為統測做準備。

3. 適性發展,充實自己。

統測考完後,會了解所學科系的招生資訊,初步規劃未來、選擇 校系。高職畢業後,暑假會到地球村加強英文會話能力、幫忙家裡 裝修冷氣積累經驗,並參加遊學臺灣的相關活動與欣賞展演活動增 廣見聞,為了讓素描、美工技巧能更上層樓,會參與相關課程學習。

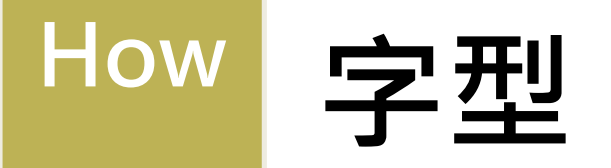

· 層次分明:大標題 > 次標題 > 小標題 > 內文
· 運用不同字型、大小、顏色變化來區分

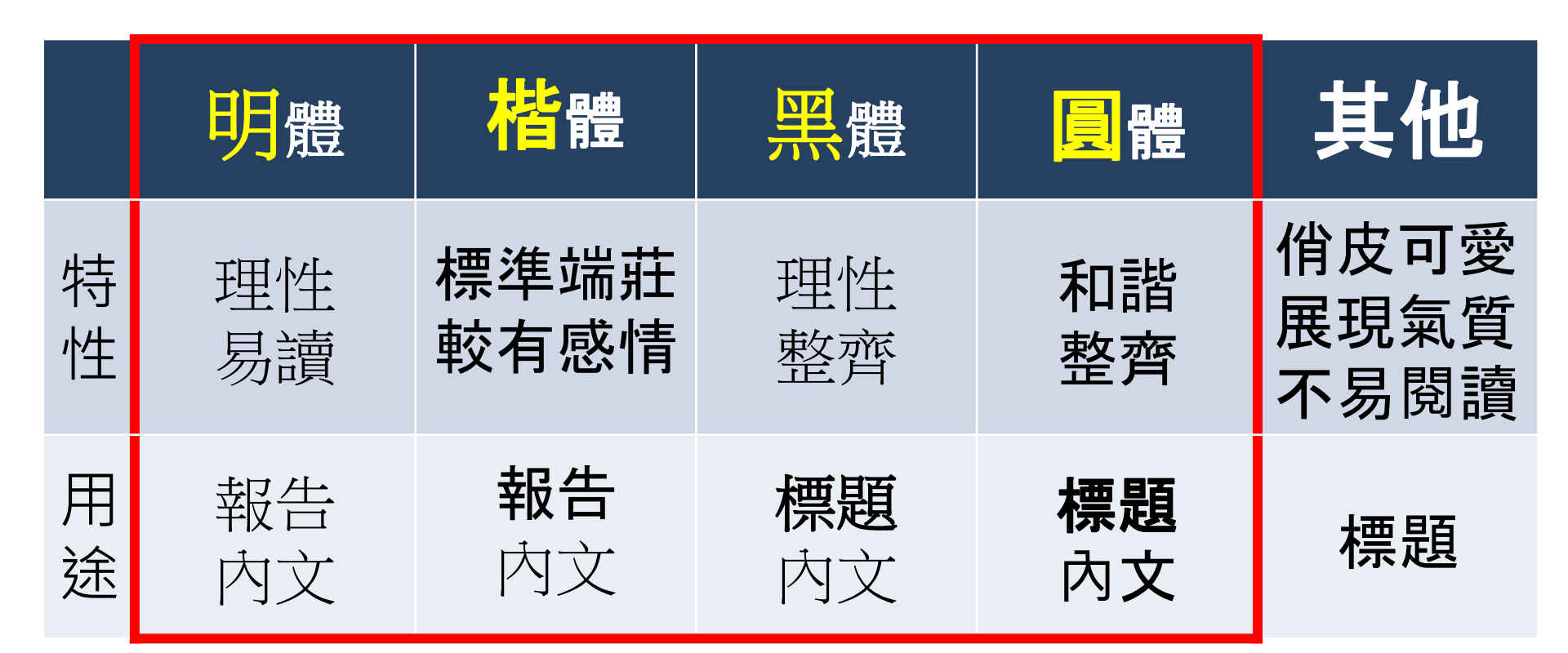

## How 照片要慎選

### NG

1. 背景太雜·解析度太低·燈光暗

2.沙龍照·裝可愛·過度修圖· 年代久遠的童年照……

2.正式的證件照,生活照,工作照, 獲獎照,陽光健康形象照

OK

1.畫面清晰,解析度高

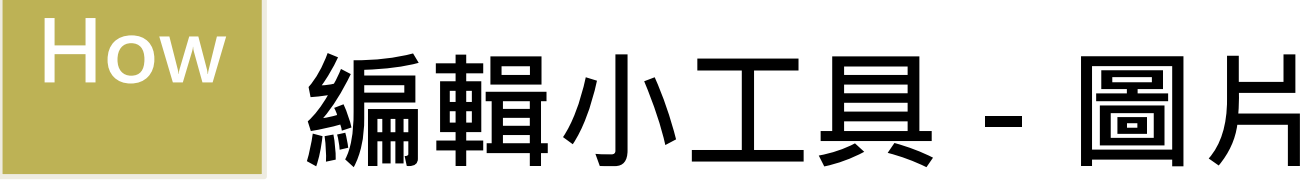

### 1. 裁減多餘部分

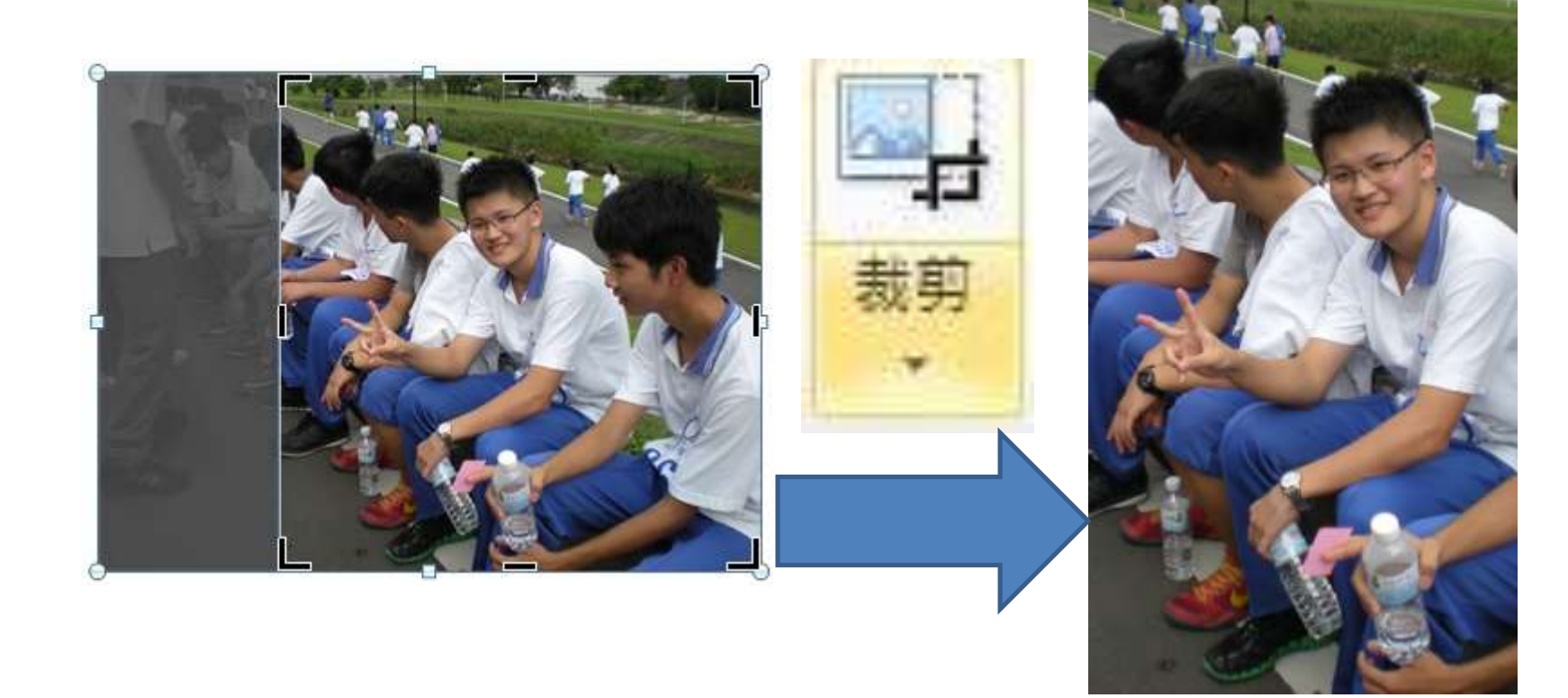

## How 編輯小工具 - 圖片

### 2.調整亮度、對比、色彩(色偏時)

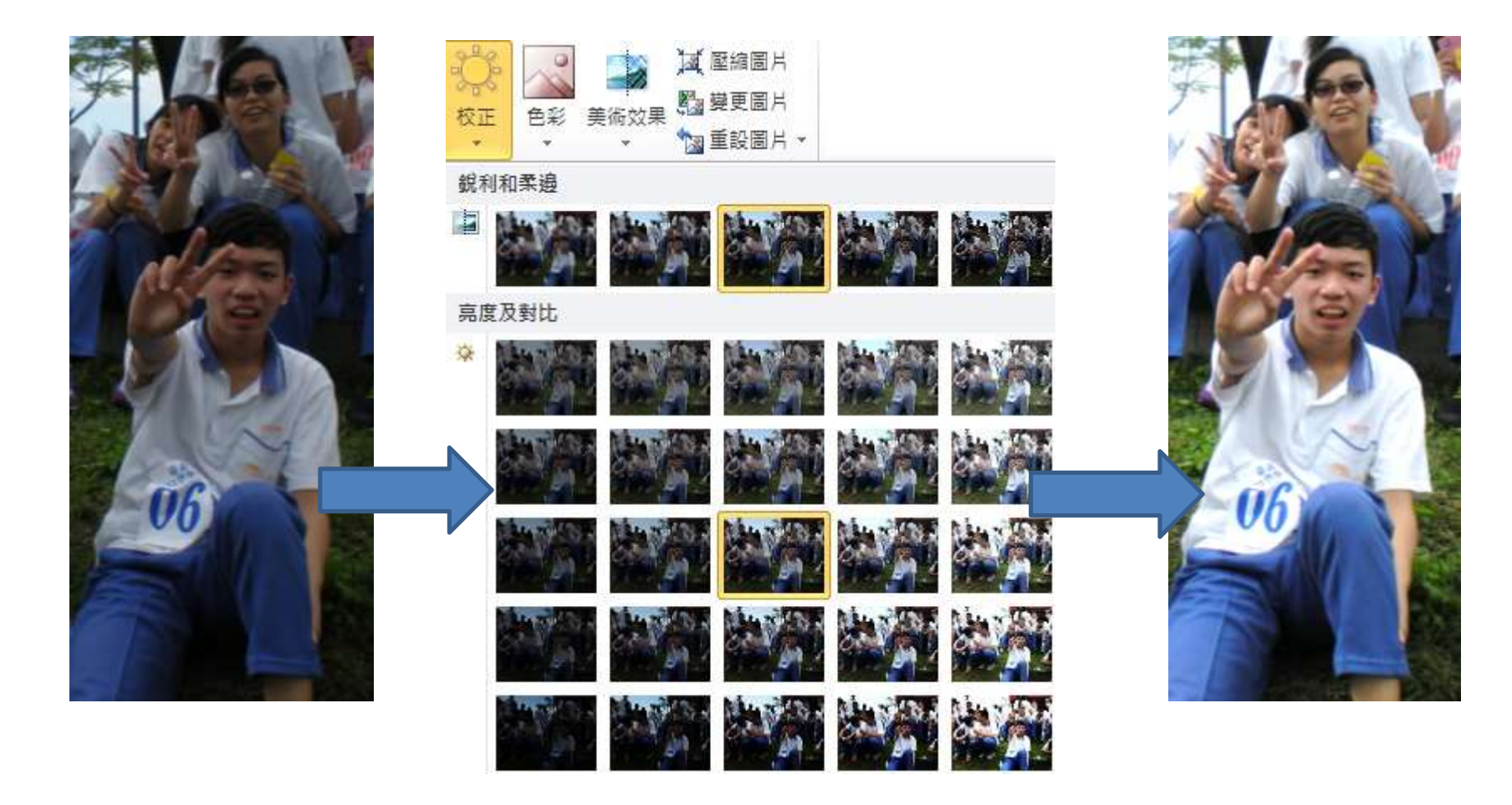

# How 編輯小工具 - 圖片

3.運用邊框特效,加以變化(旋轉角度)

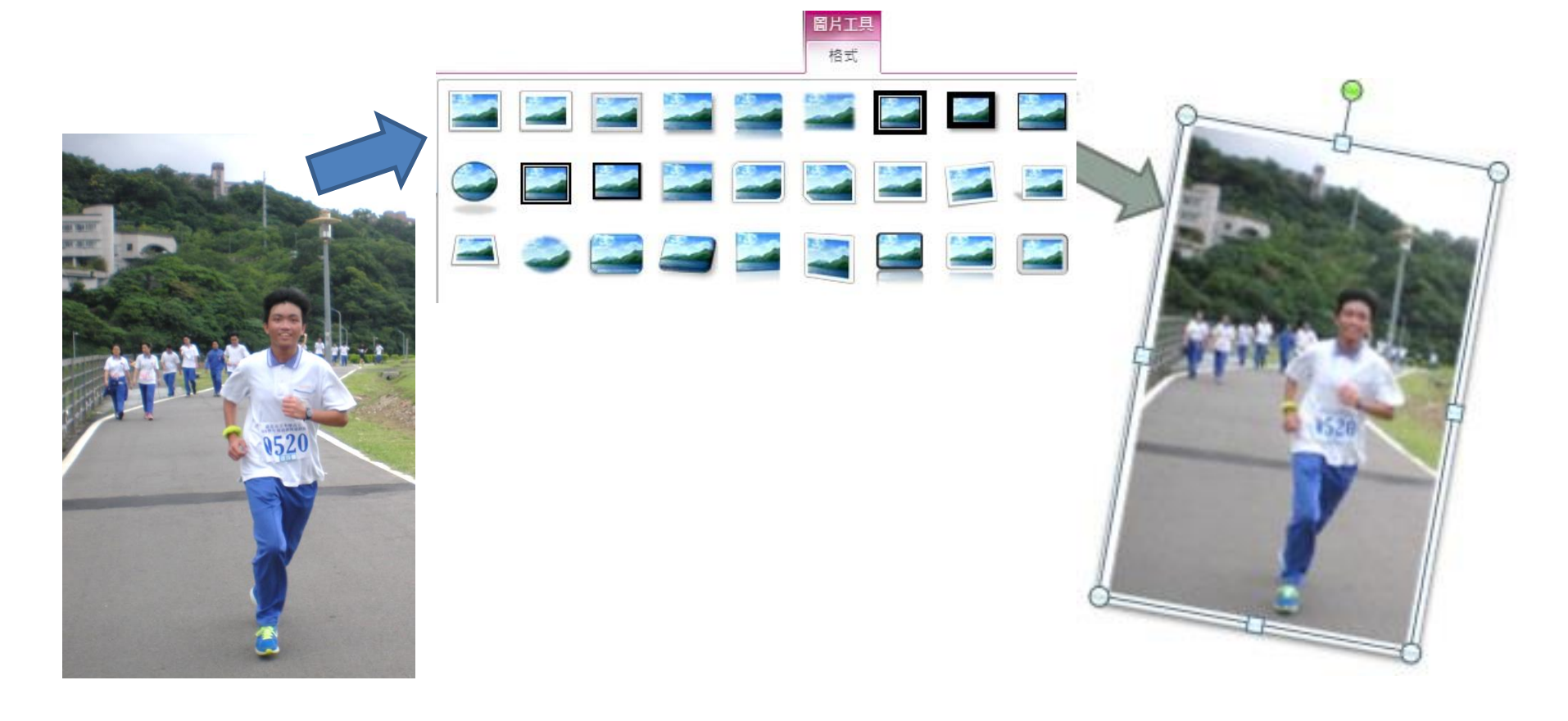

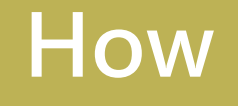

How 浮水印

### • 版面配置>浮水印>自訂浮水印

| a<br>稿紙<br>設定<br>・ | 印 頁面色彩 頁面框線 | 縮排<br>續左:<br>■ 右: | 0 字元<br>0 字元 | \$ | 間距<br>\$≣前:<br>\$≣後: | 0行<br>0行 |
|--------------------|-------------|-------------------|--------------|----|----------------------|----------|
| 列印浮水印              |             |                   |              |    | 8                    | x        |
| ◎ 不使用浮れ            | 大印(11)      |                   |              |    |                      |          |
| ◎ 圖月浮水5            | Du:         |                   |              |    |                      |          |
| 選取圖戶               | f@          |                   |              |    |                      |          |
| 縮放比例(              |             |                   | ✓ 刷次(Ψ       | )  |                      |          |
| () 文子浮水。           |             |                   |              |    |                      | -        |
| 話言(L):             | 中文(白)為)     |                   |              |    |                      | ×        |
| 又子(I):             | 公司機密        |                   |              |    |                      | T        |
| 字型(F):             | 新細明體        |                   |              |    |                      | Ŧ        |
| 大小(\$):            | 自動          | w                 |              |    |                      |          |
| 色彩(C):             | 自動          | *                 | √半透明(        | E) |                      |          |
| 版面配置:              | ⑧ 對角線(D) ○  | 水平(H)             |              |    |                      |          |
|                    | ( 套月        | Ħ(A)              | 確定           |    | 取消                   |          |

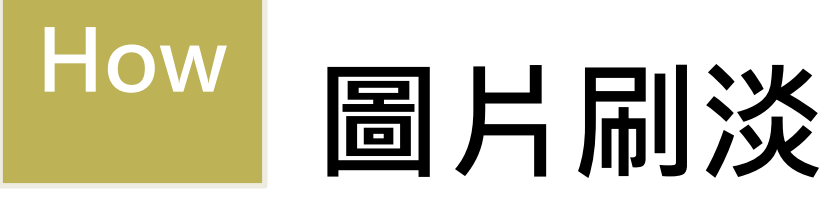

### 插入快取圖案(右鍵) >設定圖片格式>填滿

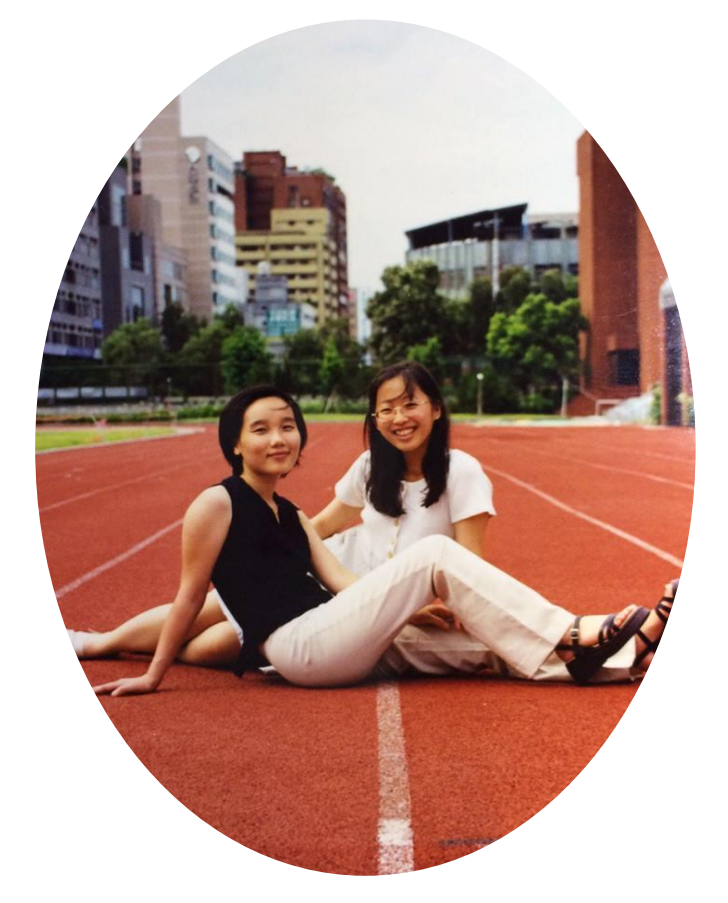

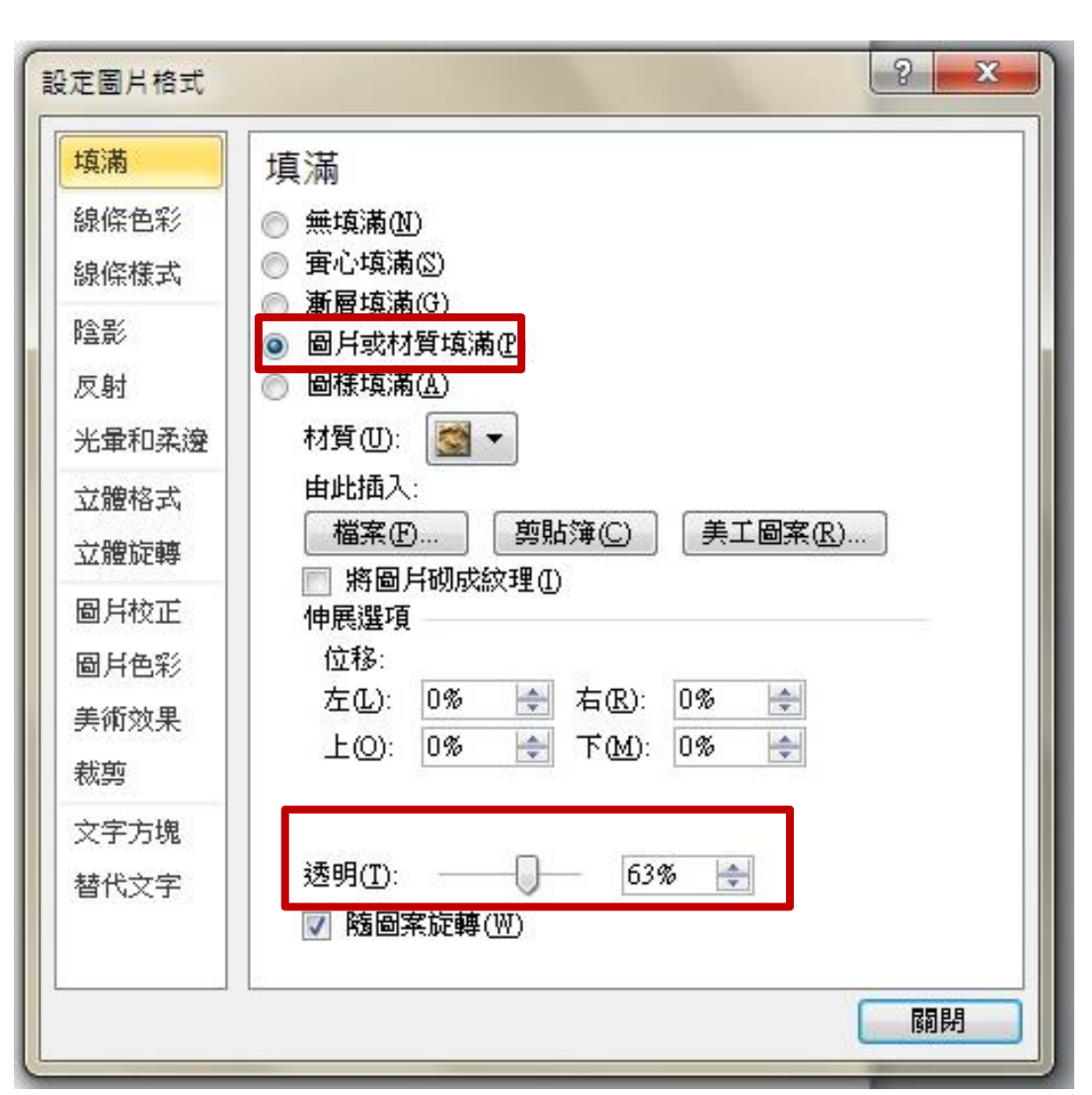

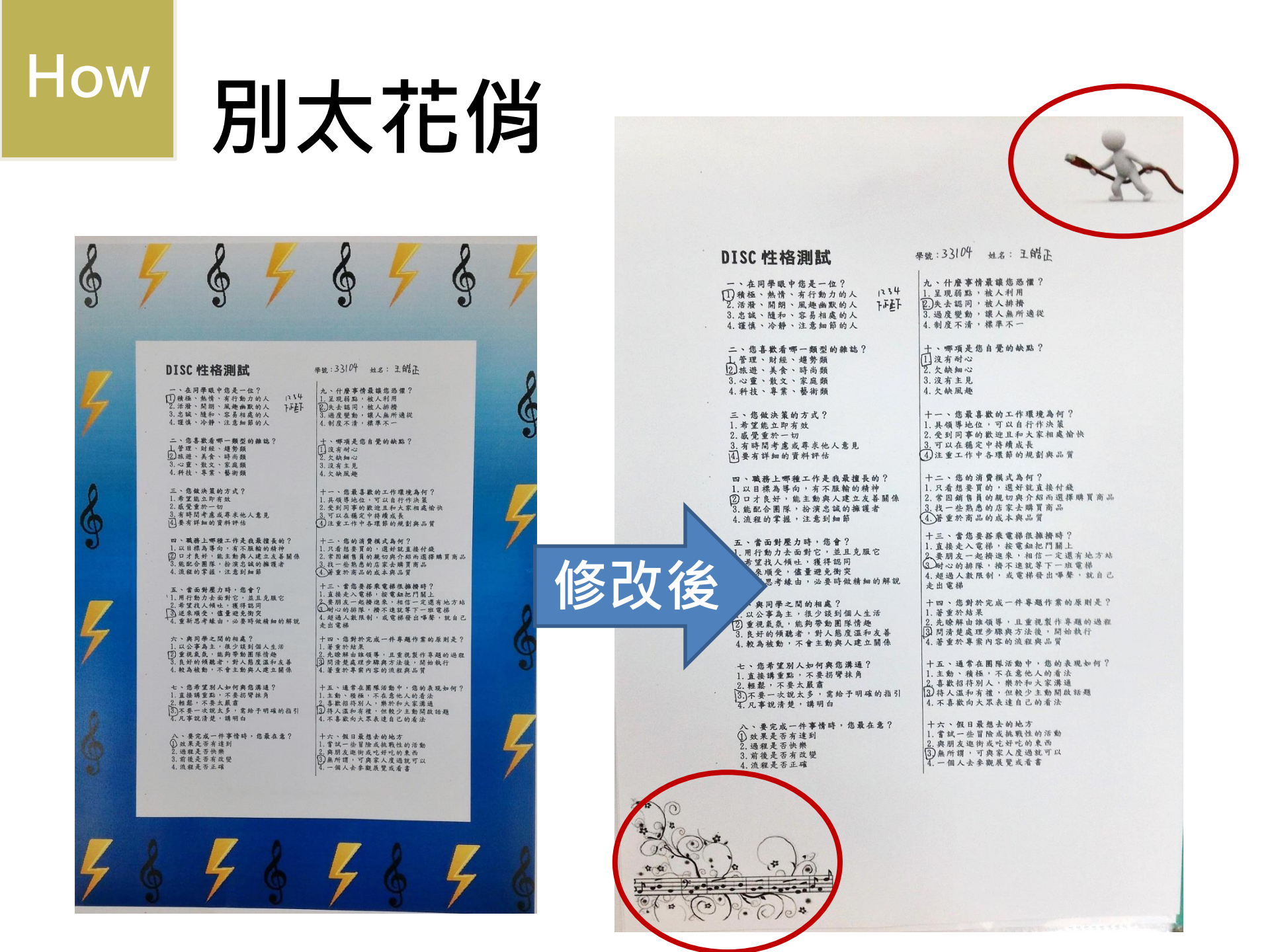

## 4. WHERE? 資源哪裡找

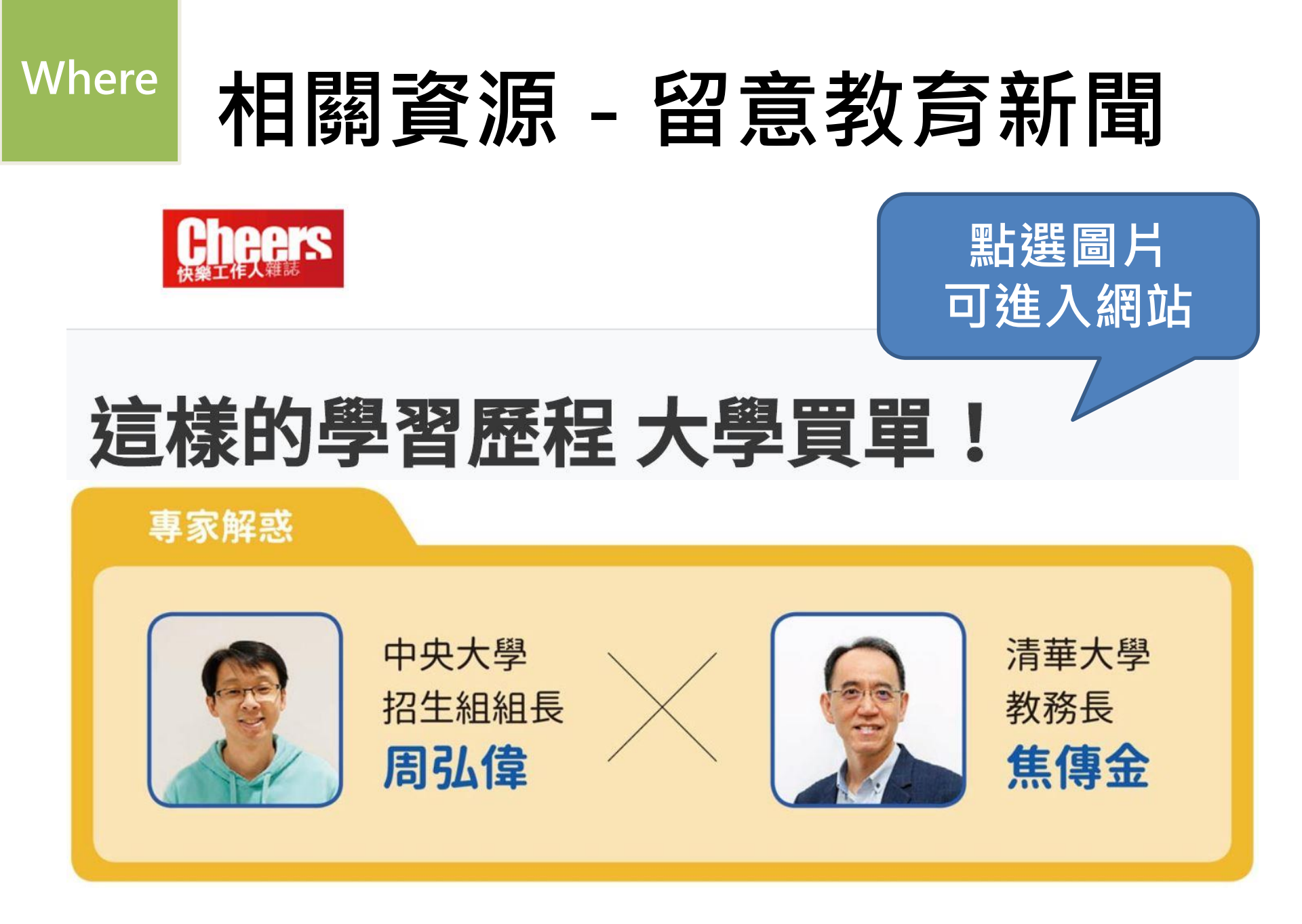

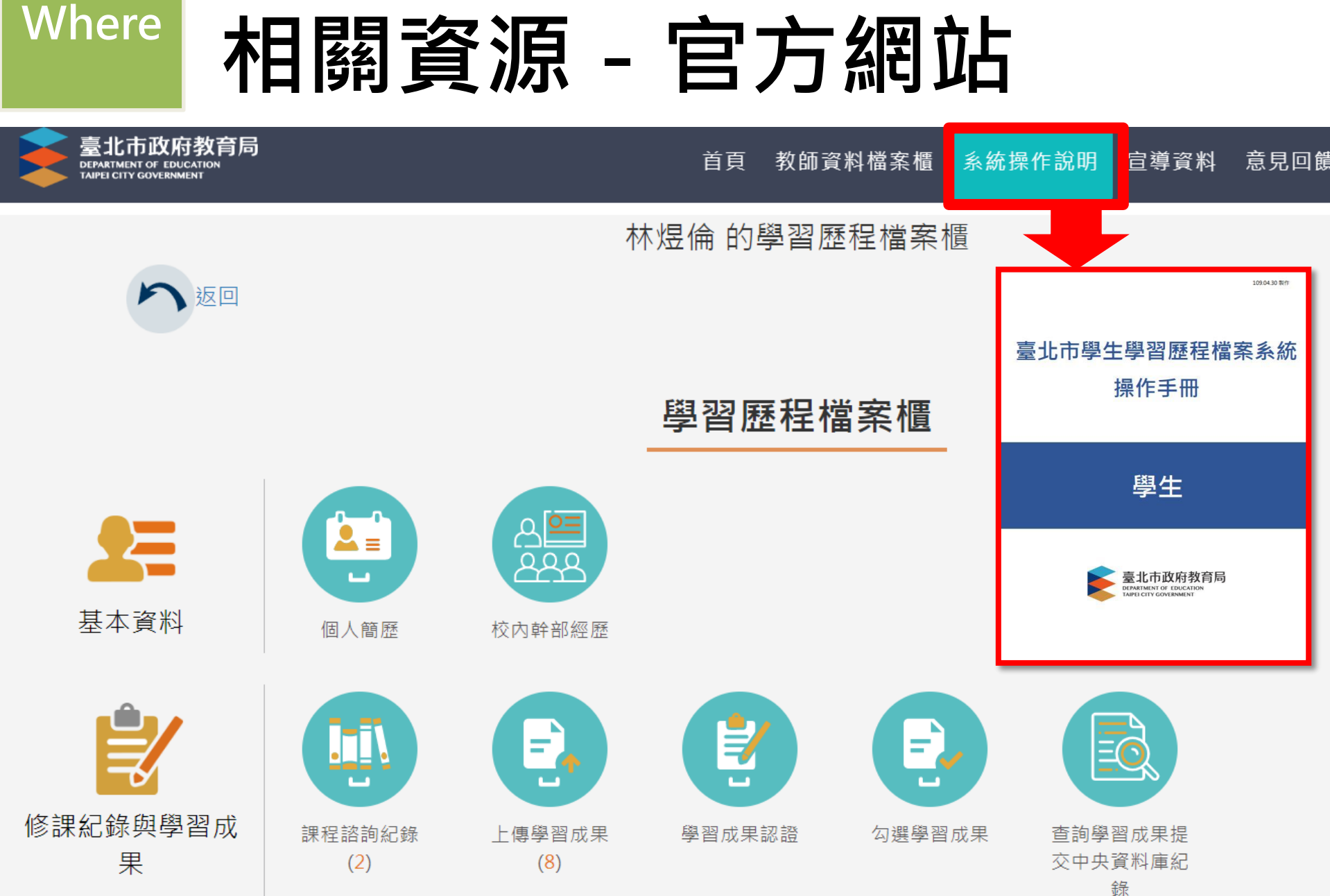

## Where 相關資源 - 請教師長 木柵高工 > 輔導室 > 學習檔案/備審面試

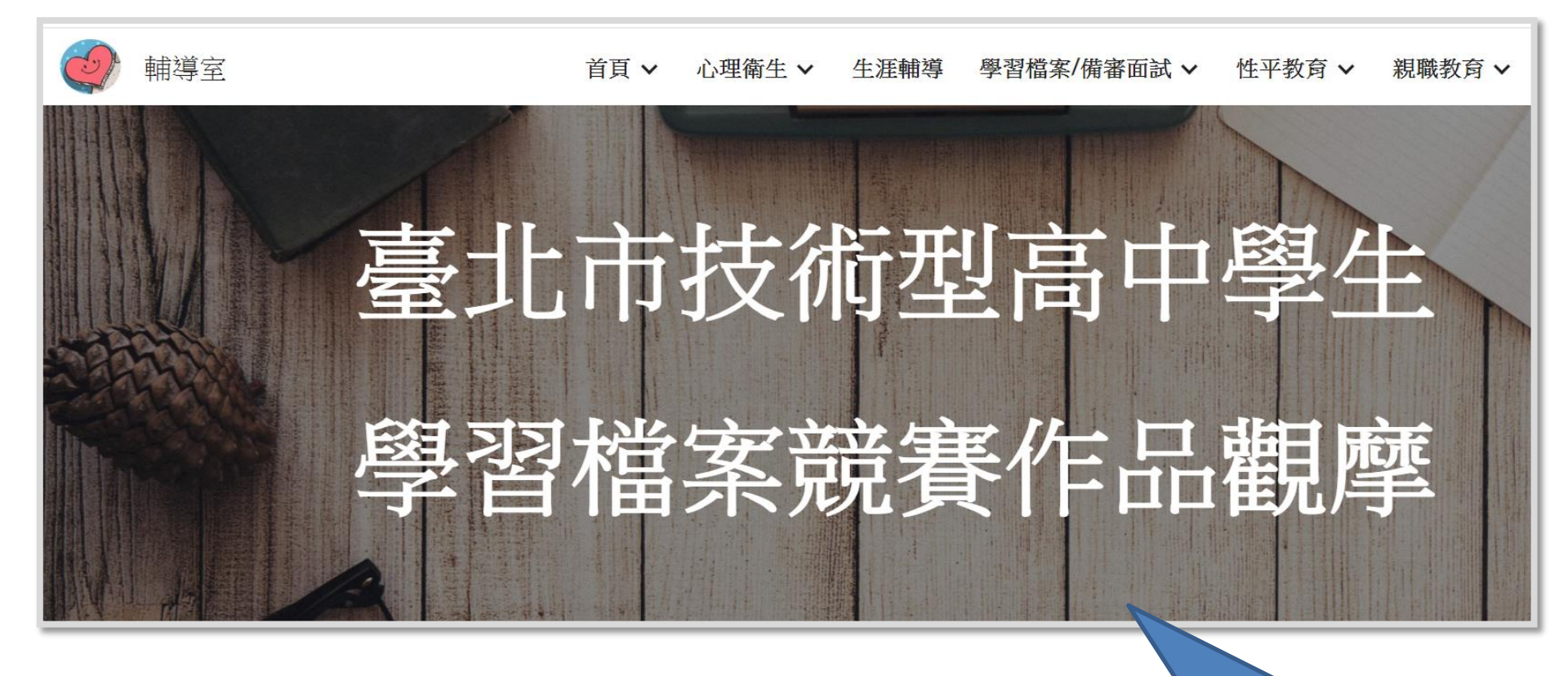

有108年度臺北市高職學生 學習檔案競賽得獎作品供觀摩

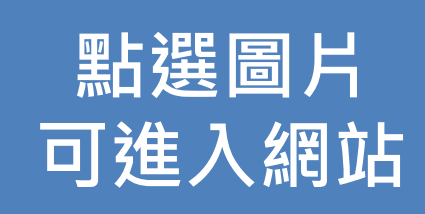

## 不是將作業作品 獎狀拍照上傳 就可以了嗎?

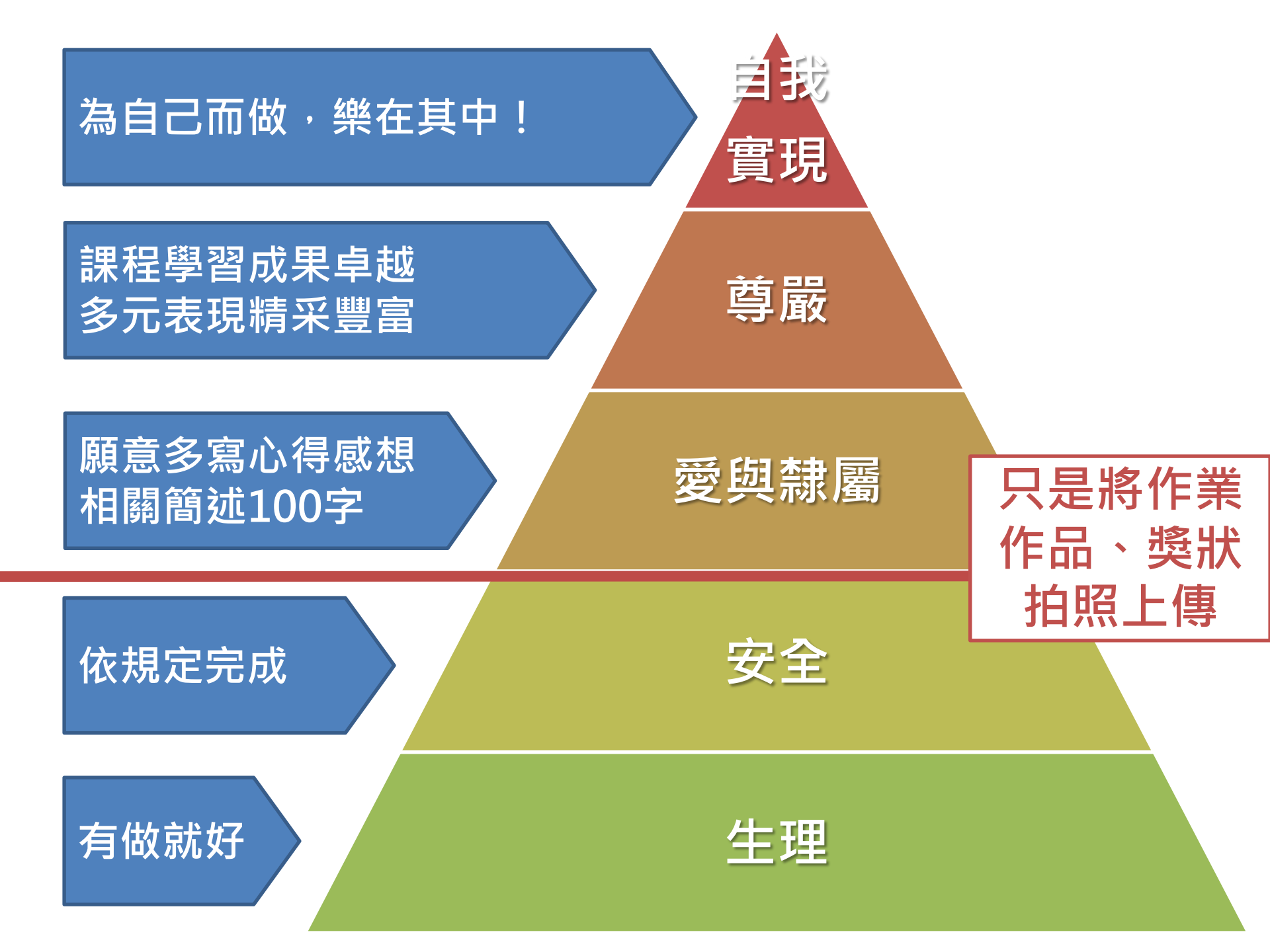

## 107統測國文題目教我們的事

#### 二、寫作測驗

生活中無論工作、溝通、玩樂……,甚至尋常如走路、飲食、 刷牙……,事情僅僅是「做了」,或者「做完」,能夠「做對」,乃至 「做好」,結果或成效未必一樣。這幾種做事的態度,不只反映出個人 的自我要求,也關係到他人對自己的印象,更可能會對周遭和社會造成 影響。

請結合你的生活經驗,就上述主題寫一篇完整的文章,敘述你的感 受或看法。文章不用訂題目,但內容至少要敘及「做了」、「做完」、 「做對」、「做好」四者中任兩者。

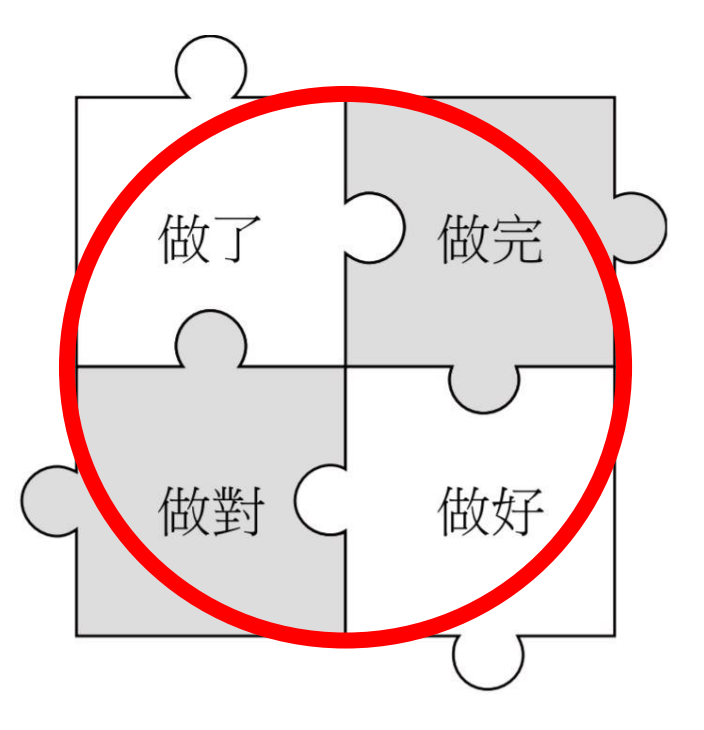

## <u>用力可以把事情做完</u> With hands, you have things done 用脑可以把事情做对 th brain, you get things right の以把事情做好 With heart, you make things best

# 態度・讓你脫穎而出!

# THE END =新的開始

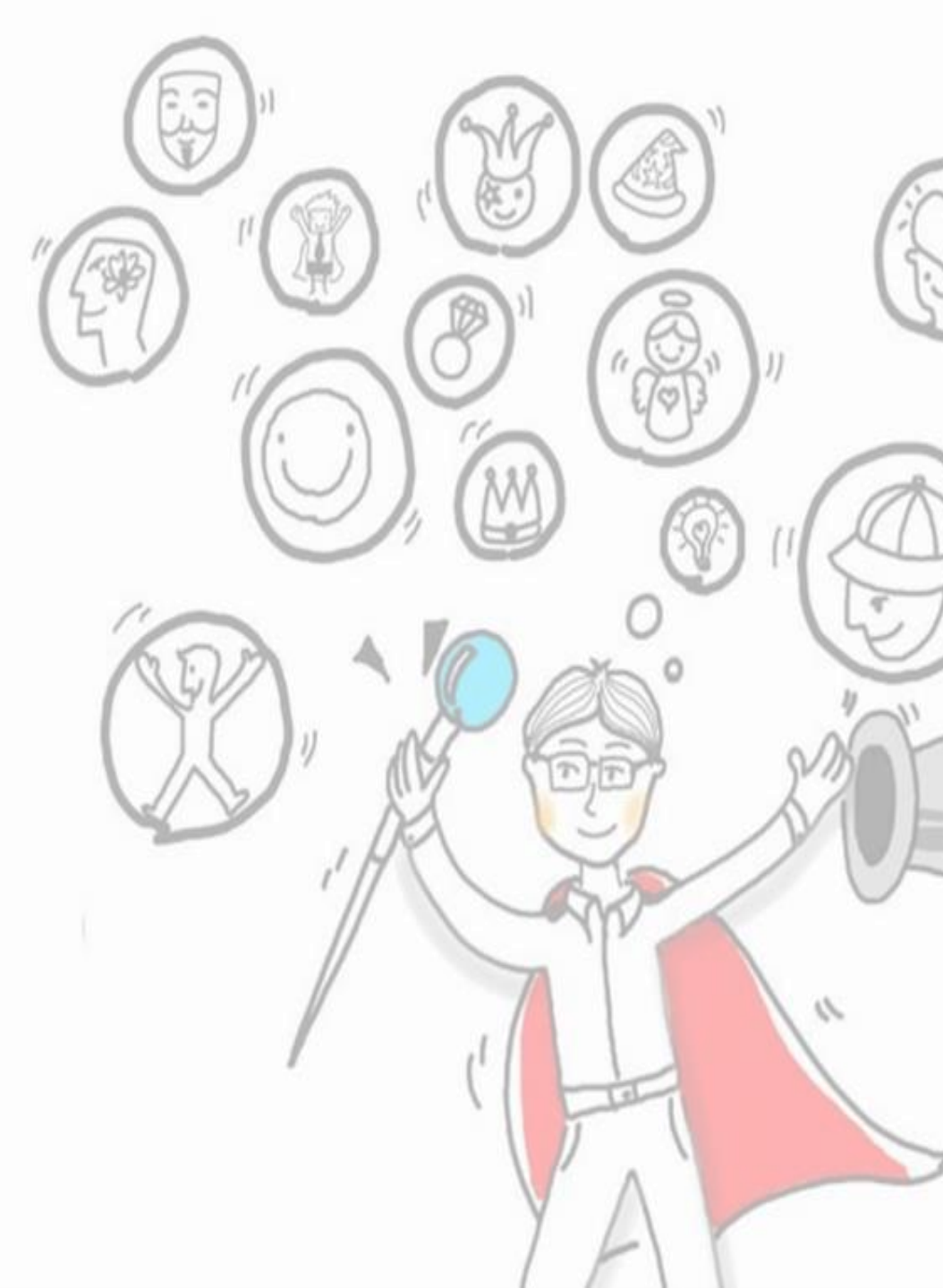